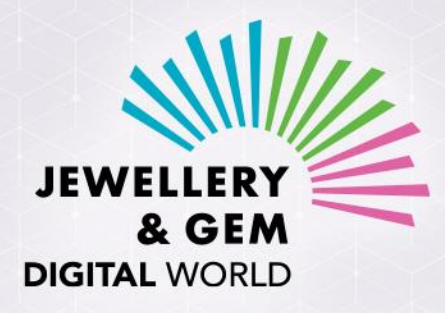

## 時尚首飾及配飾 線上展 - 春季

25 - 29 / 4 / 2022

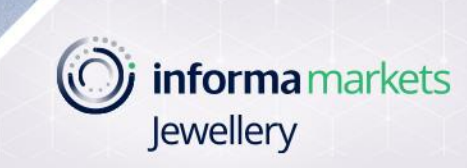

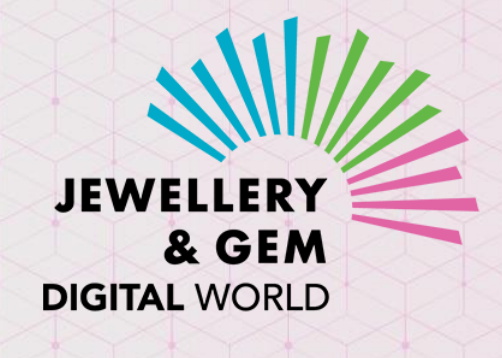

#### 線上活動參展商使用指南

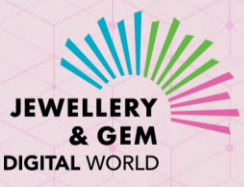

#### 歡迎參加「時尚首飾及配飾線上展 – 春季」線上採購活動

參展商可享受平台帶來的宣傳推廣及聯繫機會,助你開拓商機!

- 在線上活動期間,向目標買家群展示您的商品及公司實力
- 主動聯繫產品偏好與您提供的產品相符的買家, 拓展商脈
- 查看哪些買家曾到訪您的線上陳列室瀏覽哪件產品
- 與對您產品感興趣的客戶建立關係
- 與感興趣的買家進行視像會議, 洽談商務

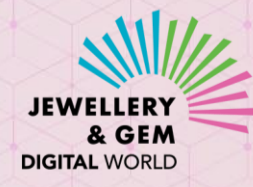

#### 作好準備,一切就在您掌握!

- JGDW (環球珠寶首飾線上展) 線上採購活動會在 JewelleryNet平台上舉行
- 首先,請設置您在JewelleryNet上的線上陳列室及公司資料。您亦可參照以下的供應商用戶 指南:
  - 首次登錄(登入貴公司在升級版JewelleryNet上的供應商帳戶)
  - 填寫公司簡介(開設您的線上陳列室)
  - 陳列室(設置您的線上陳列室)
  - 添加新產品
  - 添加新用戶(在公司帳號上添加您的同事)
- 之後,請創建產品系列(系列名稱可自定,但必須選擇相關 活動),並添加有關產品到該系列
  - 可參閱添加產品系列
- 您亦可到支持百內查看供應商使用簡介視頻及其他供應商使用指南
- 若您對設置JewelleryNet線上陳列室及公司簡介有任何疑問,歡迎電郵至 <u>cs@JewelleryNet.com</u>與我們聯絡

| Collection Name           |                             |
|---------------------------|-----------------------------|
| Visibility                | Price Visibility            |
| Community 🗸               | Community                   |
| Launch Date               | Last Display Date (Optional |
| 2022-04-26                | Choose Date                 |
| Deliver From (Optional)   | Deliver To (Optional)       |
| Choose Date               | Choose Date                 |
| Event 🕗                   | Exclusive to Event          |
| Fashion Jewellery & Acc 🗸 |                             |

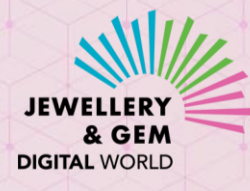

# 於JewelleryNet登入您的供應商帳號

• 您應已收到JewelleryNet發送的電郵,內附更 新版JewelleryNet重設密碼的鏈結

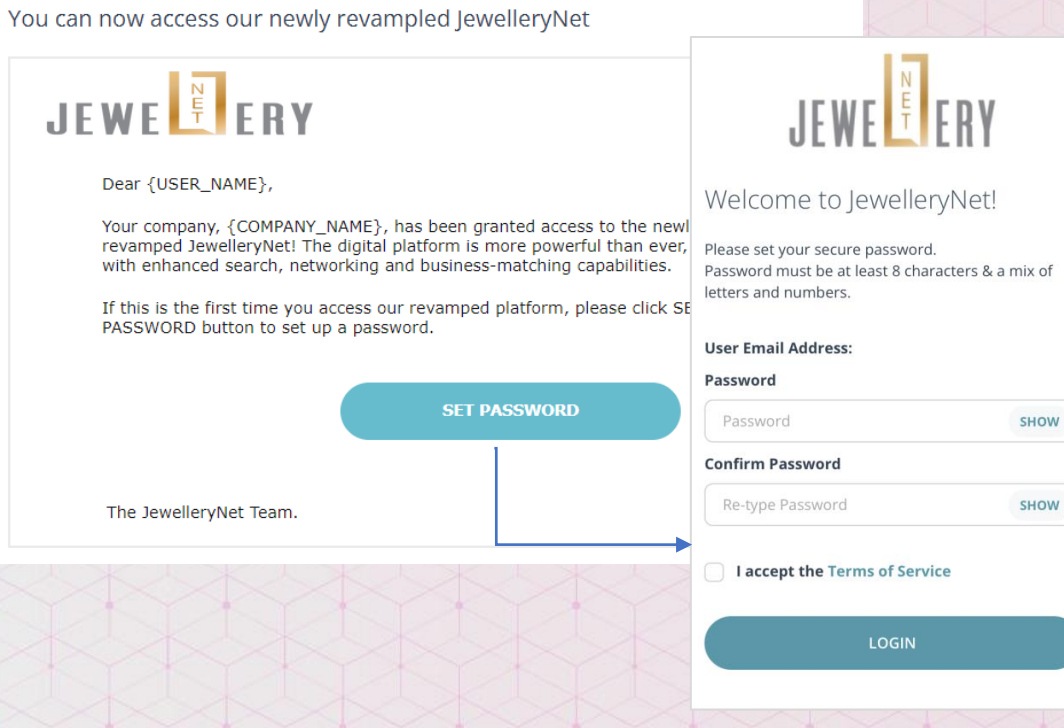

 若您還未收到該鏈結,請電郵至 cs@JewelleryNet.com 與我們聯絡 • 或您亦可到登入版面 · 輸入您的供應商帳號電 郵·並按下重設密碼

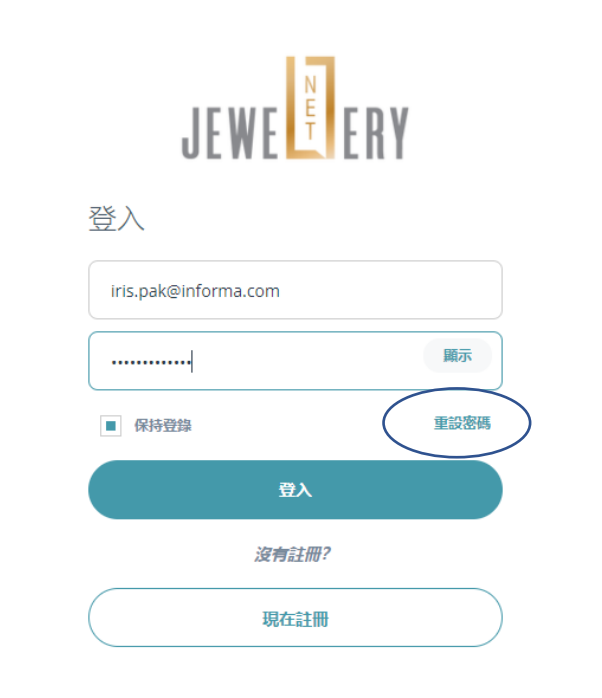

• 您將會收到JewelleryNet發送附設重設密碼鏈 結的電郵

## 功能概覽

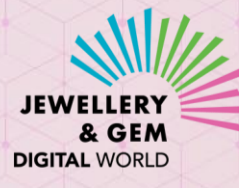

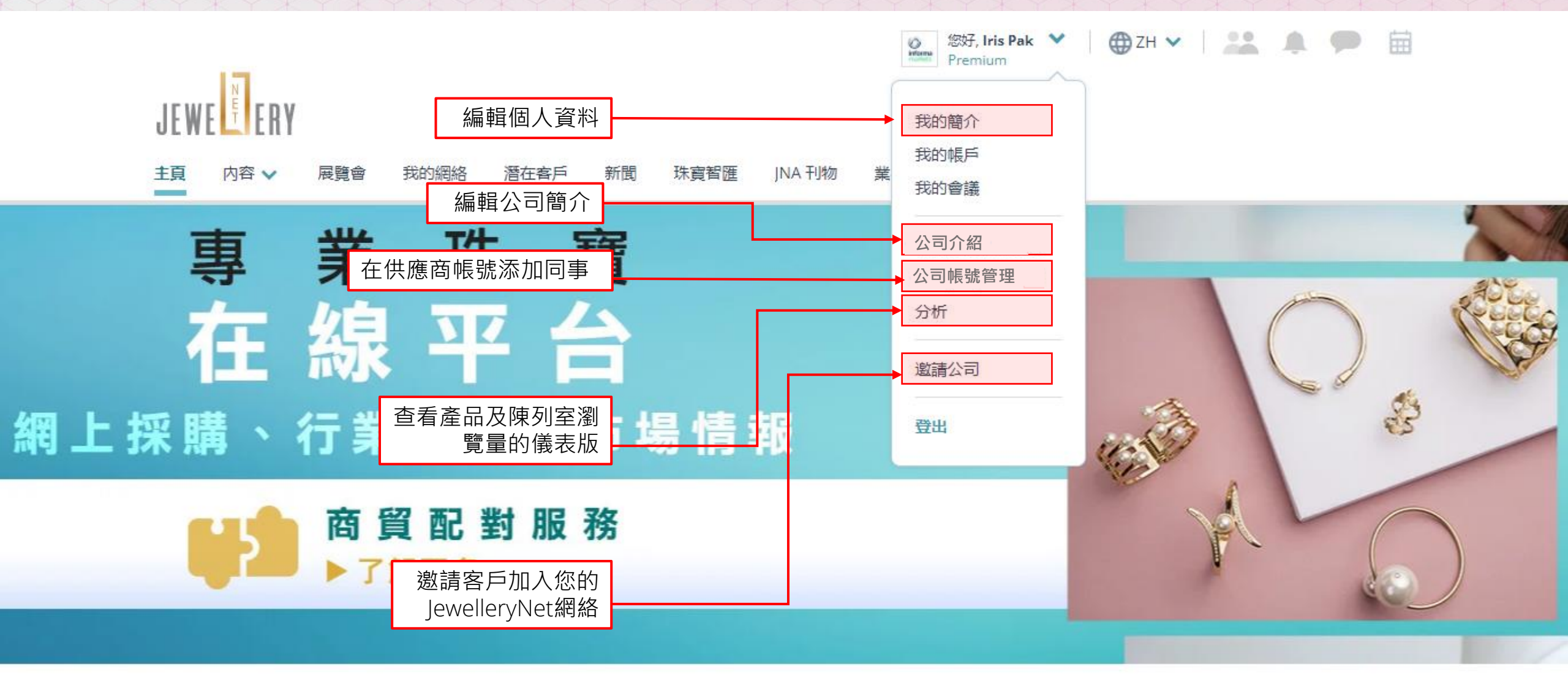

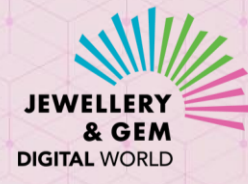

#### 功能概覽: 編輯陳列室

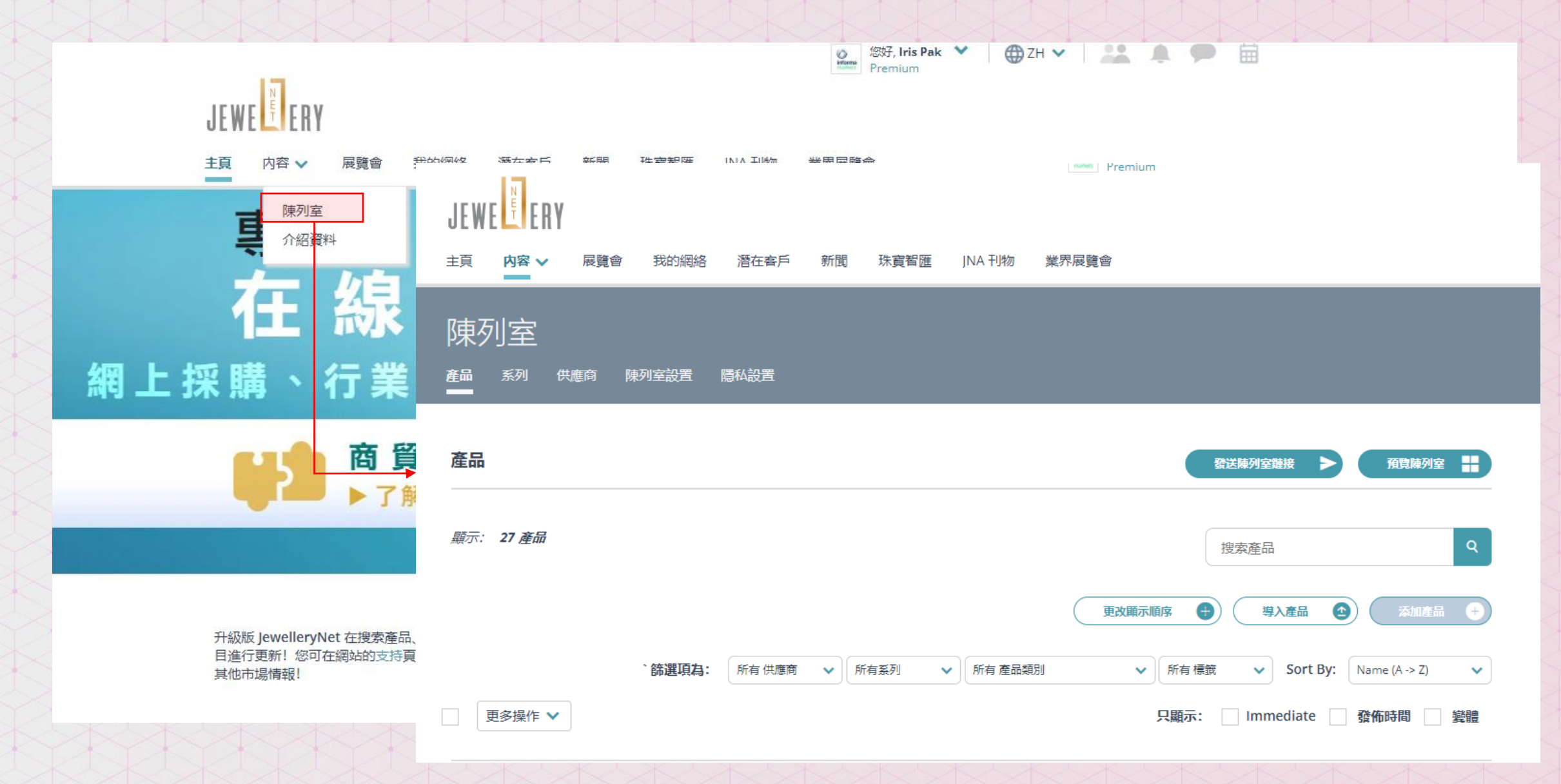

## 功能概覽: 編輯公司簡介

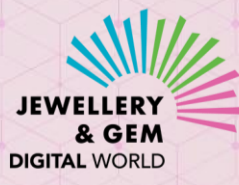

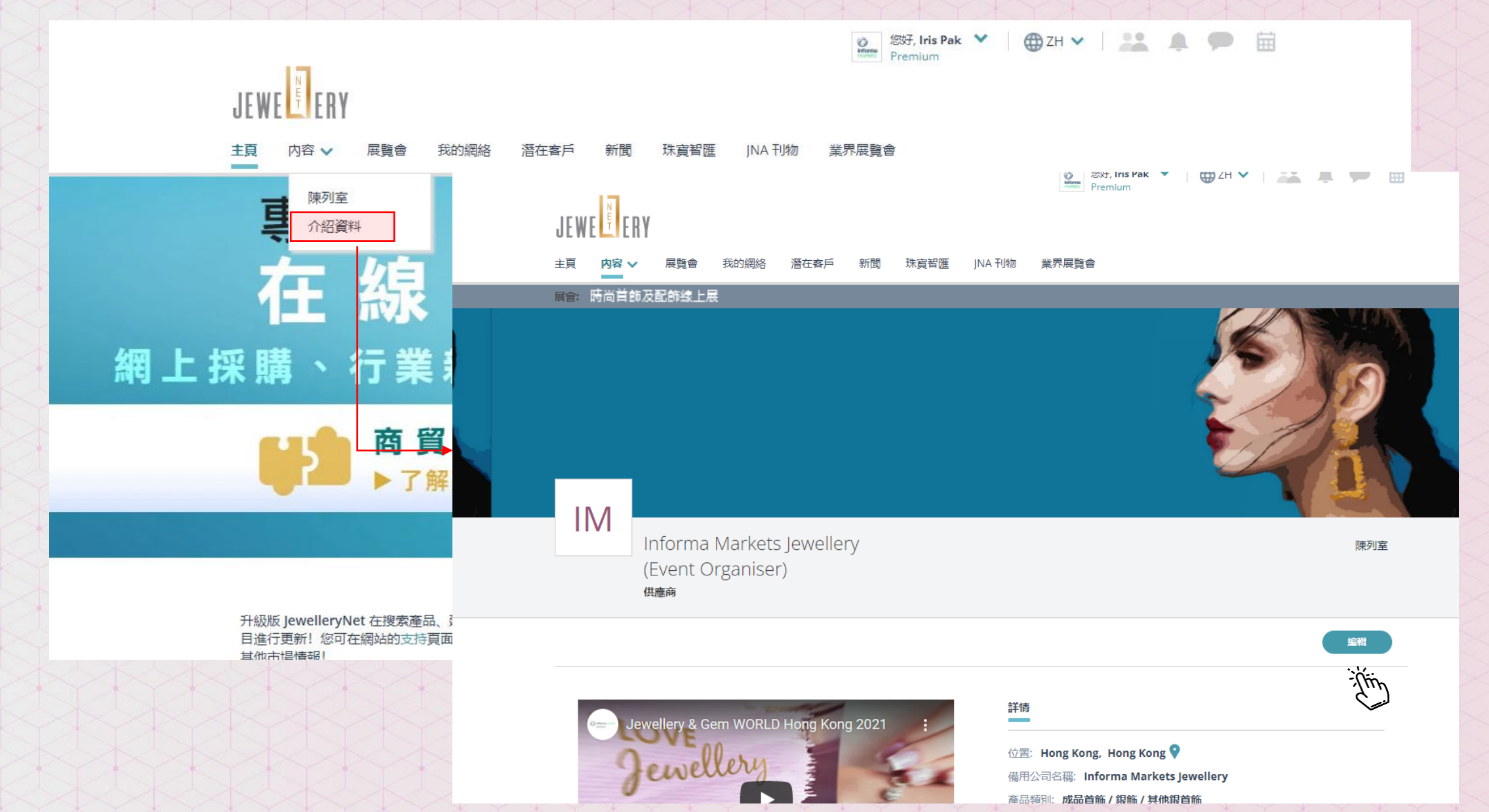

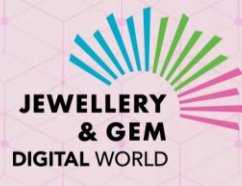

# 在公司簡介加入視頻會議鏈接

#### 視頻會議

| L. |    |
|----|----|
| l  | -0 |

視頻會議工具(可選加

Microsoft Teams

Enter UI

會議網址

 你可在公司簡介加入視頻會議的鏈接(Zoom, Teams等), 讓買家可與您預約視頻會議。您可在設置個別視頻會議
時,更改會議鏈接(url)

 $\sim$ 

• 買家可點擊視頻按鈕,發送視頻會議邀請予參展商

- Showroom 加入视频会议链接后・这个按钮会 在您的公司简介页面出现
- 若您沒有視頻會議的帳號,可考慮在https://zoom.us/\*免費開設

\*Zoom 是第三方辦的視頻會議平台·與 JewelleryNet 或 JGDW線上採購活動或 Informa Markets 並無關係。請 自行選擇閣下偏好的視頻會議平台。

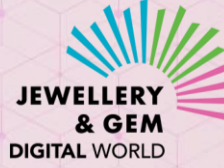

## 如何進入線上活動平台

1. 登入您的 JewelleryNet 供 應商帳號

2. 點選展覽會一項

3. 點選觀看展覽會

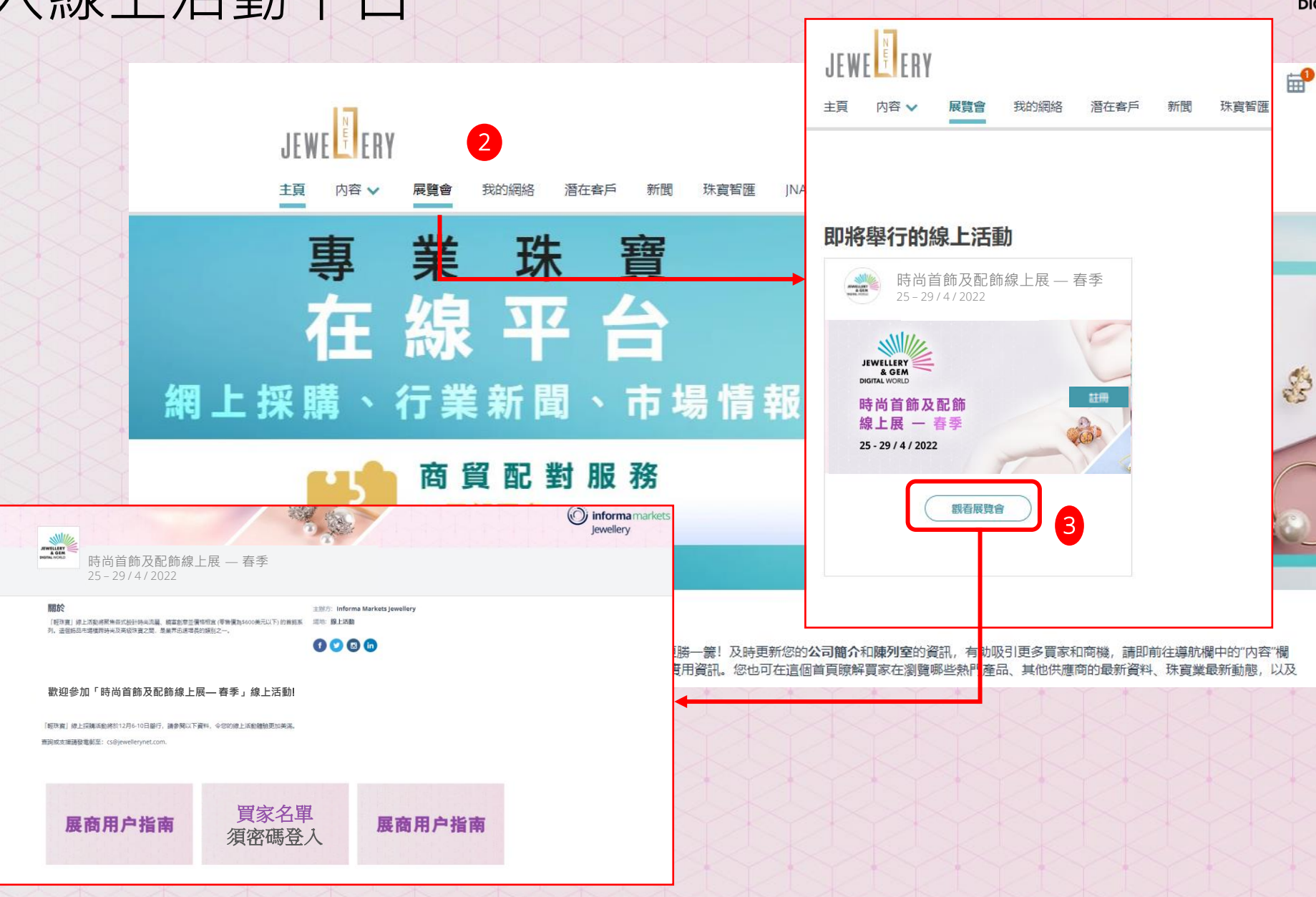

#### 接觸您的目標買家

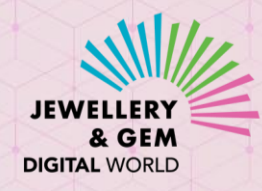

- 參展商可瀏覽已登記參加該線上活動的每位買家
- 尋找產品偏好與您的產品資料相符的買家,即可向他們發送連接邀請
- 連接後,即可在線上活動期間及以後與該些買家互動聯繫

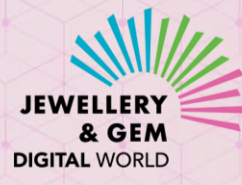

## 如何在線上平台瀏覽買家名單

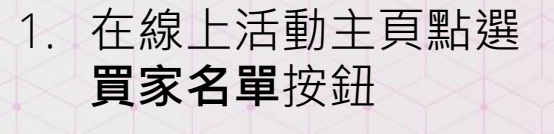

2. 輸入密碼

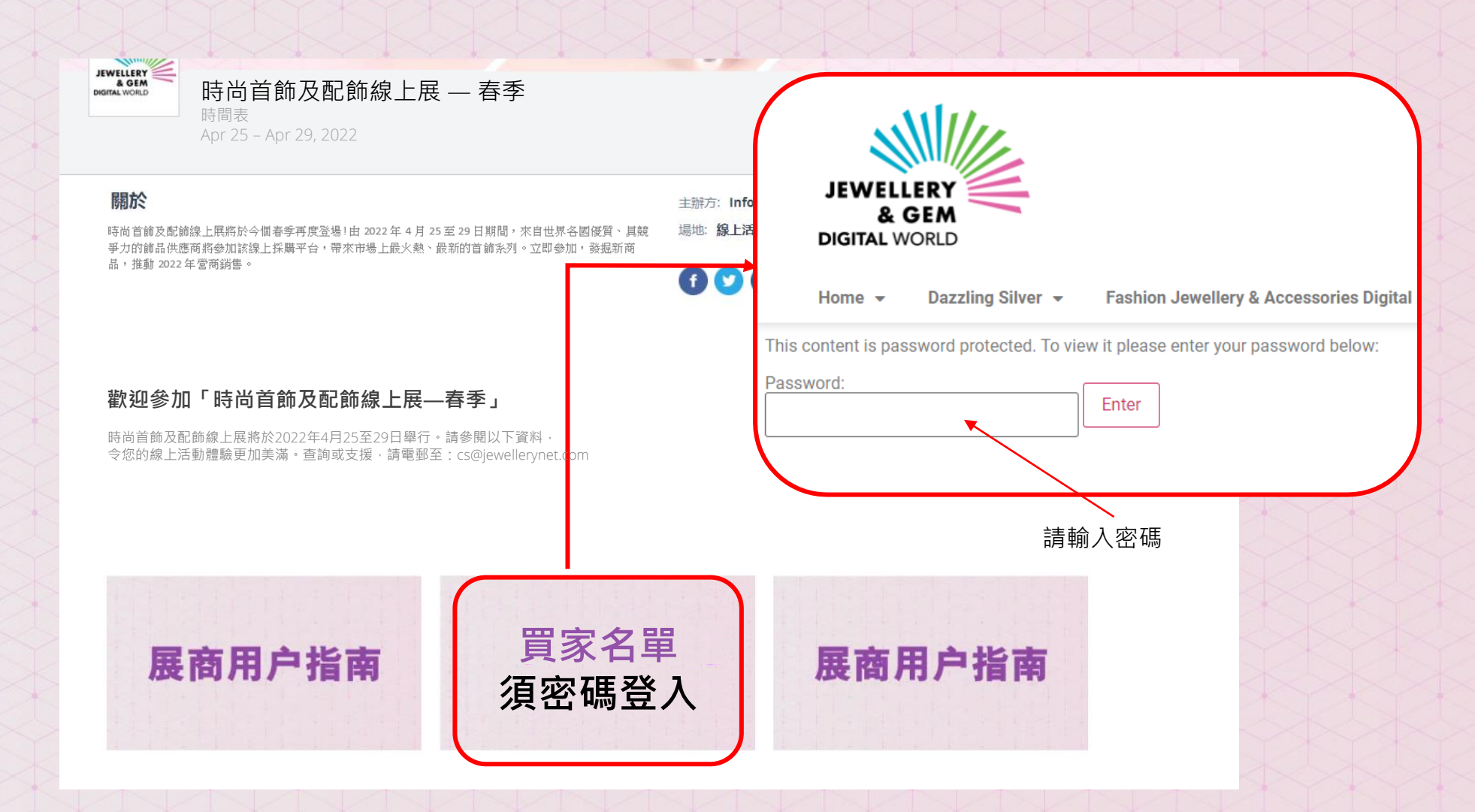

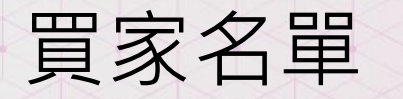

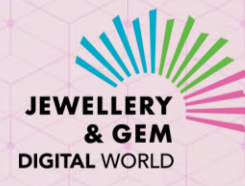

Search

#### Buyer List – Fashion Jewellery & Accessories Digital – Spring

| Company Name 🗧 🖨   | Country/Region 🗧 | Business Nature 🗧 🖨 | Product Preference 🗧 🖨 | Access Buyer Profile 🔶 |
|--------------------|------------------|---------------------|------------------------|------------------------|
| Test buyer company | Hong Kong        | Retailer            | Finished Jewellery     | Click Here             |
| Test buyer company | Hong Kong        | Retailer            | Finished Jewellery     | Click Here             |
| Test buyer company | Hong Kong        | Retailer            | Finished Jewellery     | Click Here             |
| Test buyer company | Hong Kong        | Retailer            | Finished Jewellery     | Click Here             |
| Test buyer company | Hong Kong        | Retailer            | Finished Jewellery     | Click Here             |
| Test buyer company | Hong Kong        | Retailer            | Finished Jewellery     | Click Here             |
| Test buyer company | Hong Kong        | Retailer            | Finished Jewellery     | Click Here             |
| Test buyer company | China            | Retailer            | Finished Jewellery     | Click Here             |
| Test buyer company | Hona Kona        | Retailer            | Finished Jewellerv     | Click Here             |

買家名單

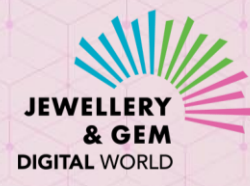

點擊查看產品偏好與您的產品資料相符的買家資料

#### Buyer List – Fashion Jewellery & Accessories Digital – Spring

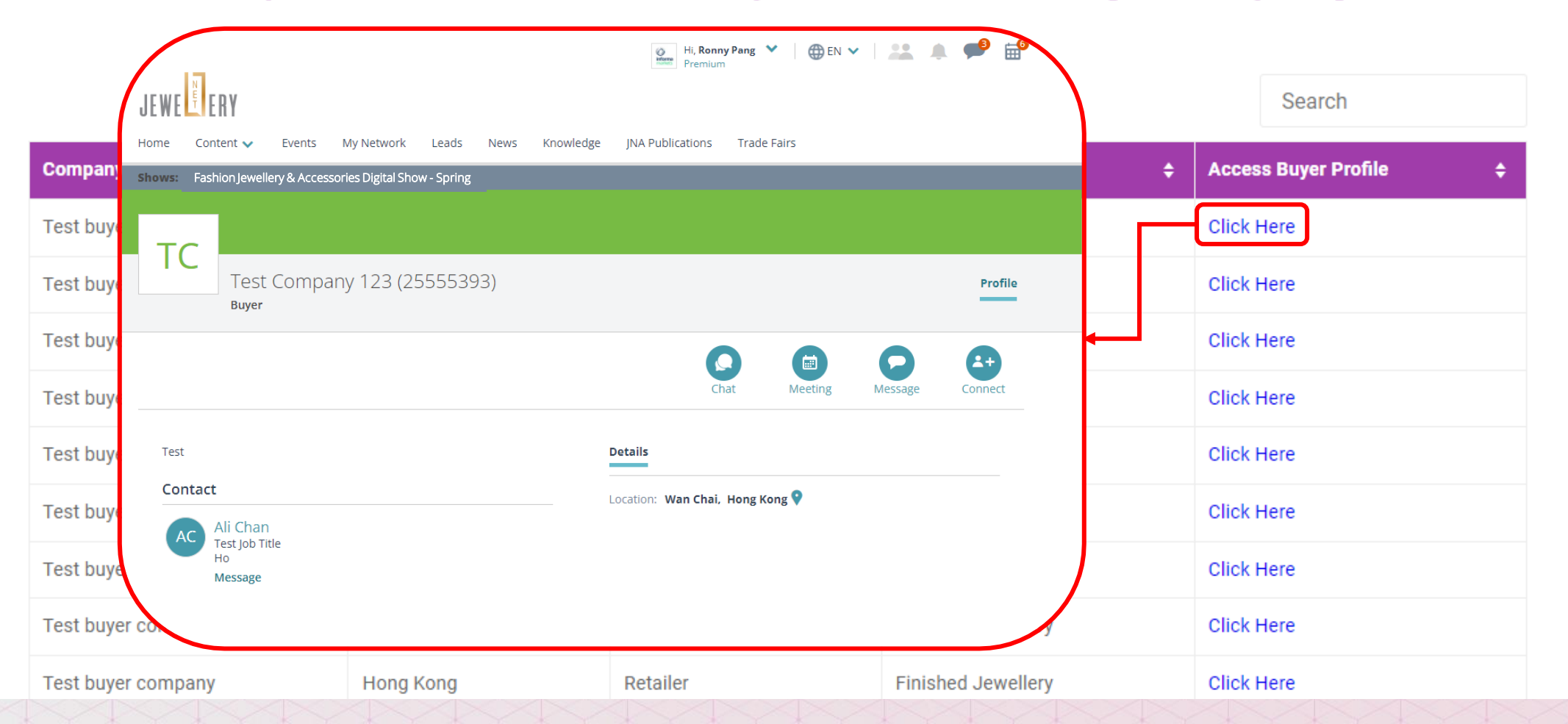

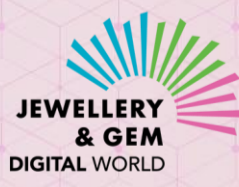

# 如何在買家資料頁與買家聯繫

1. 發消息

|                                                                                          | s News | Knowledge | JNA Publications   |               |         |         |
|------------------------------------------------------------------------------------------|--------|-----------|--------------------|---------------|---------|---------|
| Message will be saved in Message Center. View all conversations with Test buyer company. |        |           |                    |               |         |         |
| To:                                                                                      |        |           |                    |               |         |         |
| Choose Contact 🗸                                                                         | 393)   |           |                    |               |         | Profi   |
| Subject:                                                                                 |        |           |                    |               |         |         |
| Subject                                                                                  |        |           |                    |               |         | •       |
| Message:                                                                                 |        |           |                    | Meeting       | Message | Connect |
| Type your message here                                                                   |        |           |                    |               | $\neg$  |         |
|                                                                                          |        |           | Details            |               |         |         |
|                                                                                          |        |           | Location: Wan Chai | , Hong Kong የ |         |         |
|                                                                                          |        |           |                    |               |         |         |
| C may: 10MR                                                                              | /      |           |                    |               |         |         |

## 如何在買家資料頁與買家聯繫

2. 發送連接請求 (連接 後,您即可與買家在活 動期間及以後聯繫)

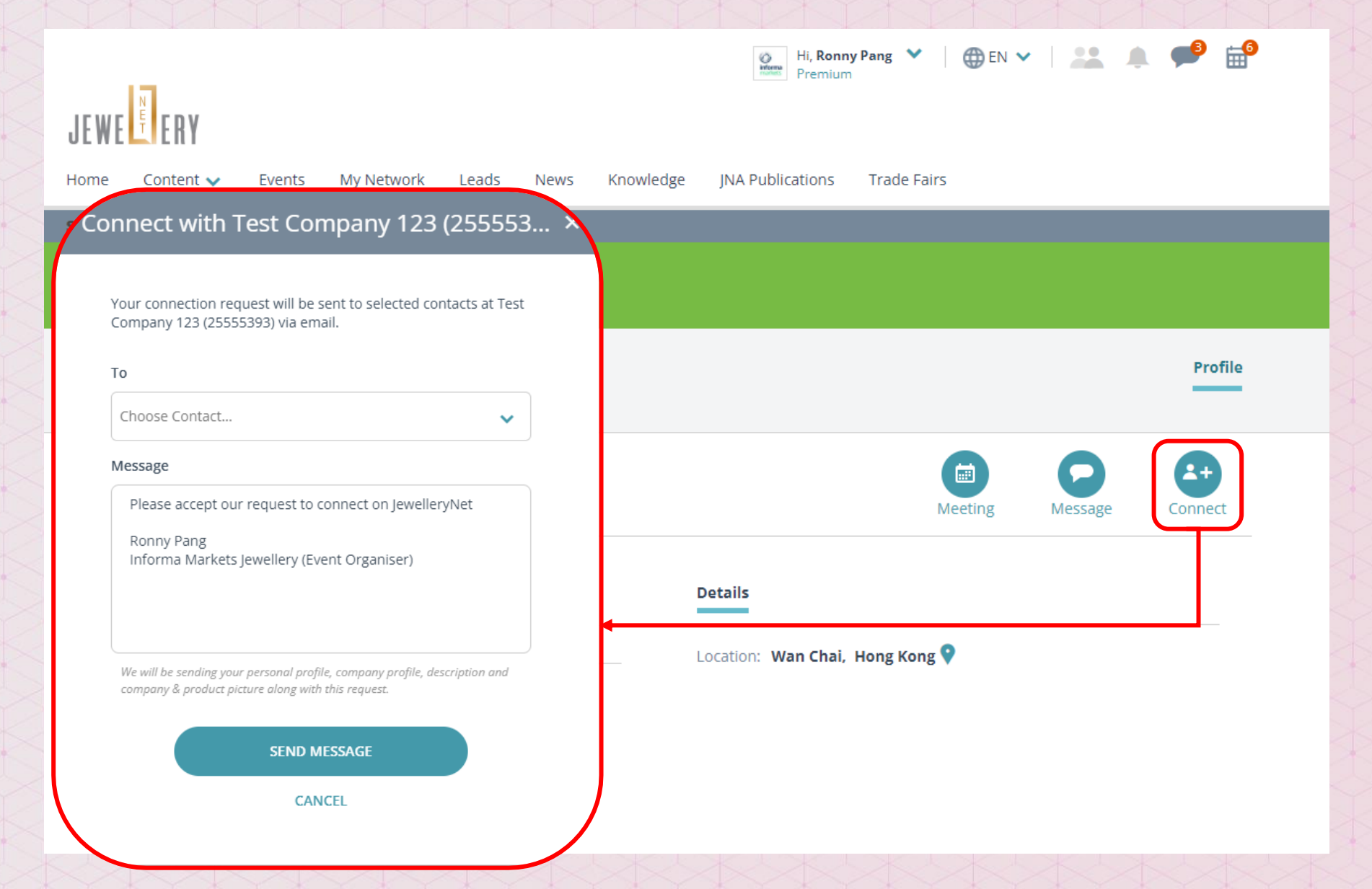

JEWELLE

& GEM DIGITAL WORLD

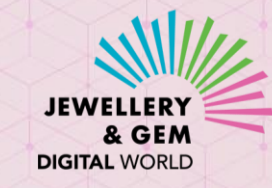

## 如何在買家資料頁與買家聯繫

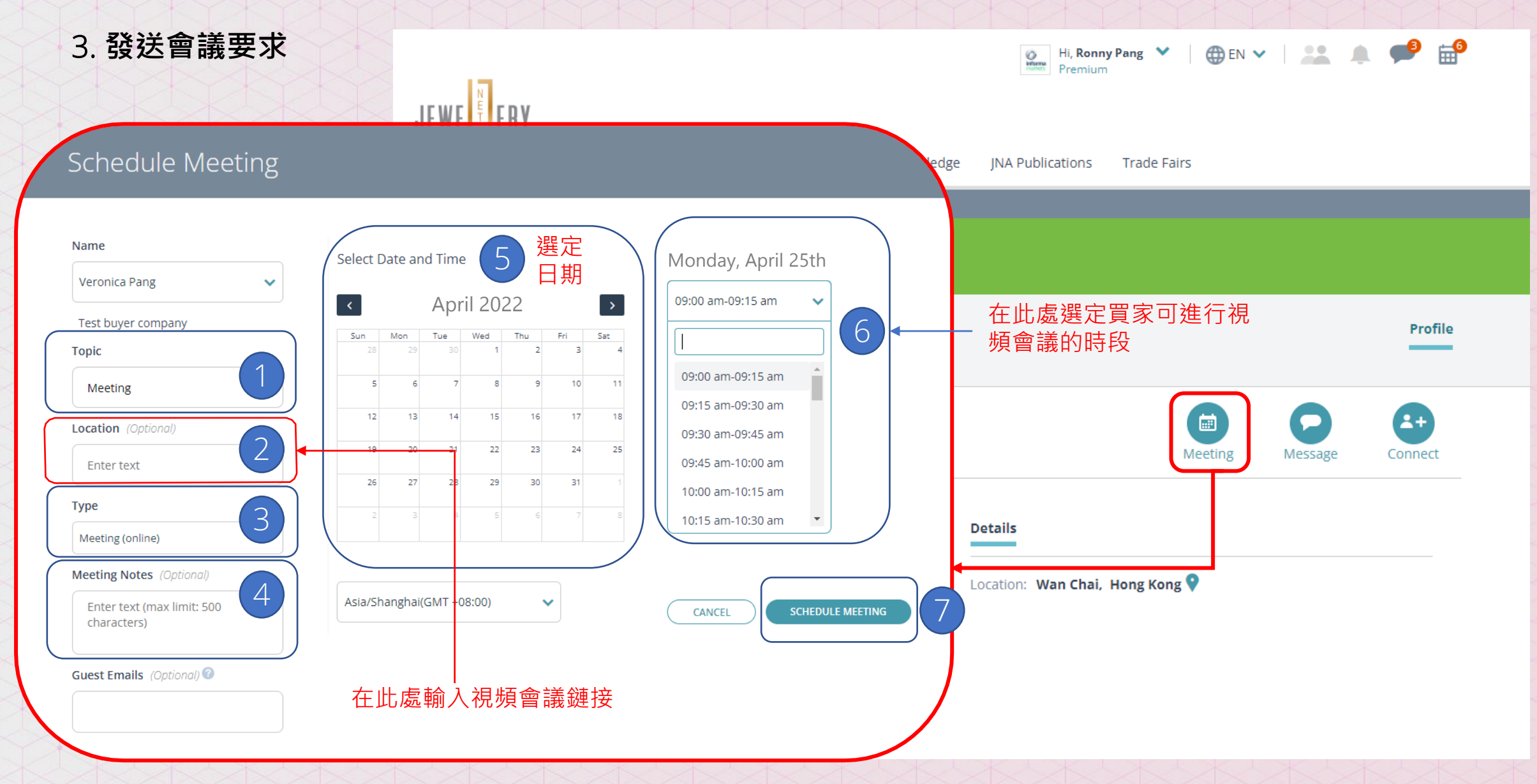

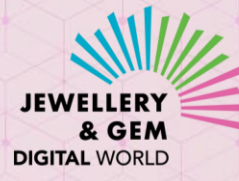

## 如何查看及管理您的帳戶內容

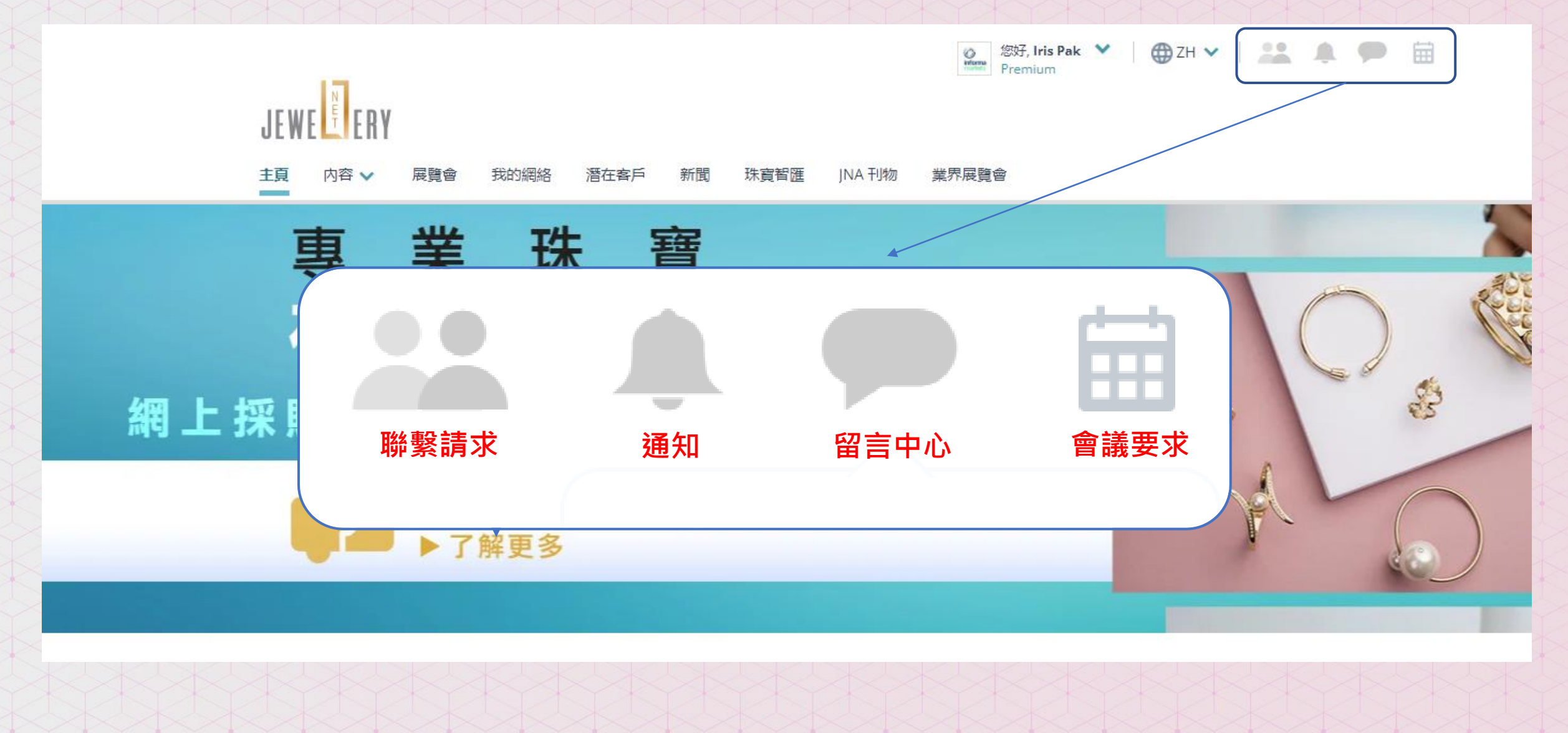

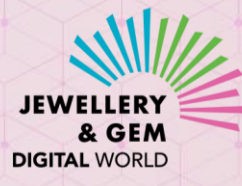

# 如何管理您的連接請求

|   |                                      | ◎     | zh 🗸 🕴 🤽 🛔 🏓 🗎 |
|---|--------------------------------------|-------|----------------|
|   |                                      |       |                |
|   | JEWELLIEKY                           |       |                |
|   | 主頁 內容 🗸 展覽會 我的網絡 潛在客戶 新聞 珠寶智匯 JNA 刊物 | 業界展覽會 |                |
| ~ |                                      |       |                |
| ł | 我的網絡                                 |       |                |
|   | <b>我的聯繫人</b> 等待建立聯繫 已發送的邀請 聯繫設置      |       |                |
| 5 |                                      |       |                |
|   |                                      |       |                |
|   | 我的聯繫人                                |       |                |
|   |                                      |       |                |
|   | = •                                  |       |                |
|   | 切換到列表視園以執行批量操作,例如消息,導出。              |       |                |
|   | 顯示1 記錄                               |       |                |
|   |                                      |       |                |
|   |                                      |       | 直拔聯繫人          |
|   |                                      |       |                |
|   |                                      |       |                |
|   |                                      |       |                |
|   |                                      |       |                |
|   | TR                                   |       |                |
|   |                                      |       |                |
|   |                                      |       |                |
|   |                                      |       |                |
|   |                                      |       |                |
|   | Test buyer company                   |       |                |

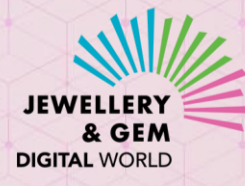

# 如何查看您的訊息紀錄

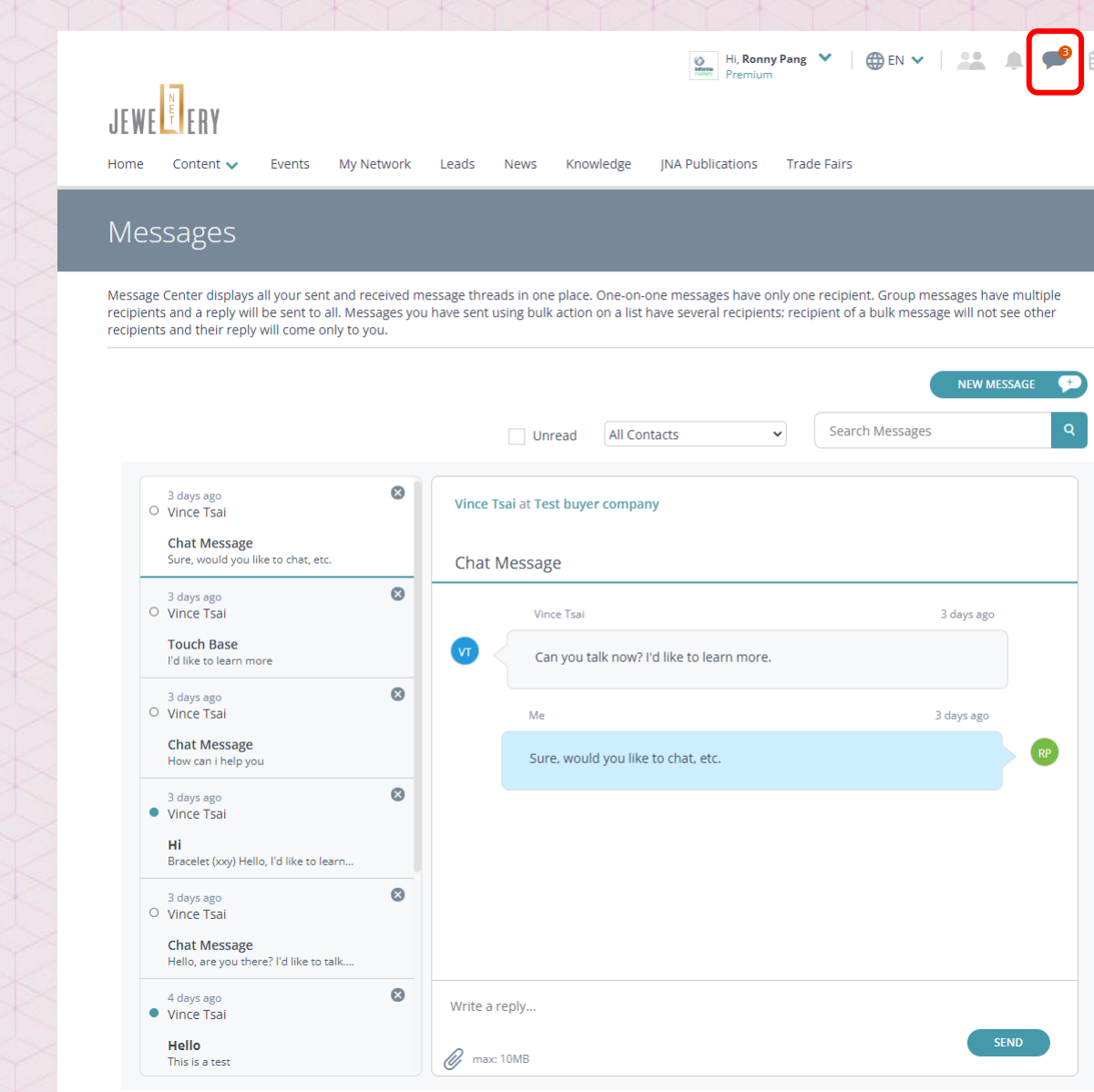

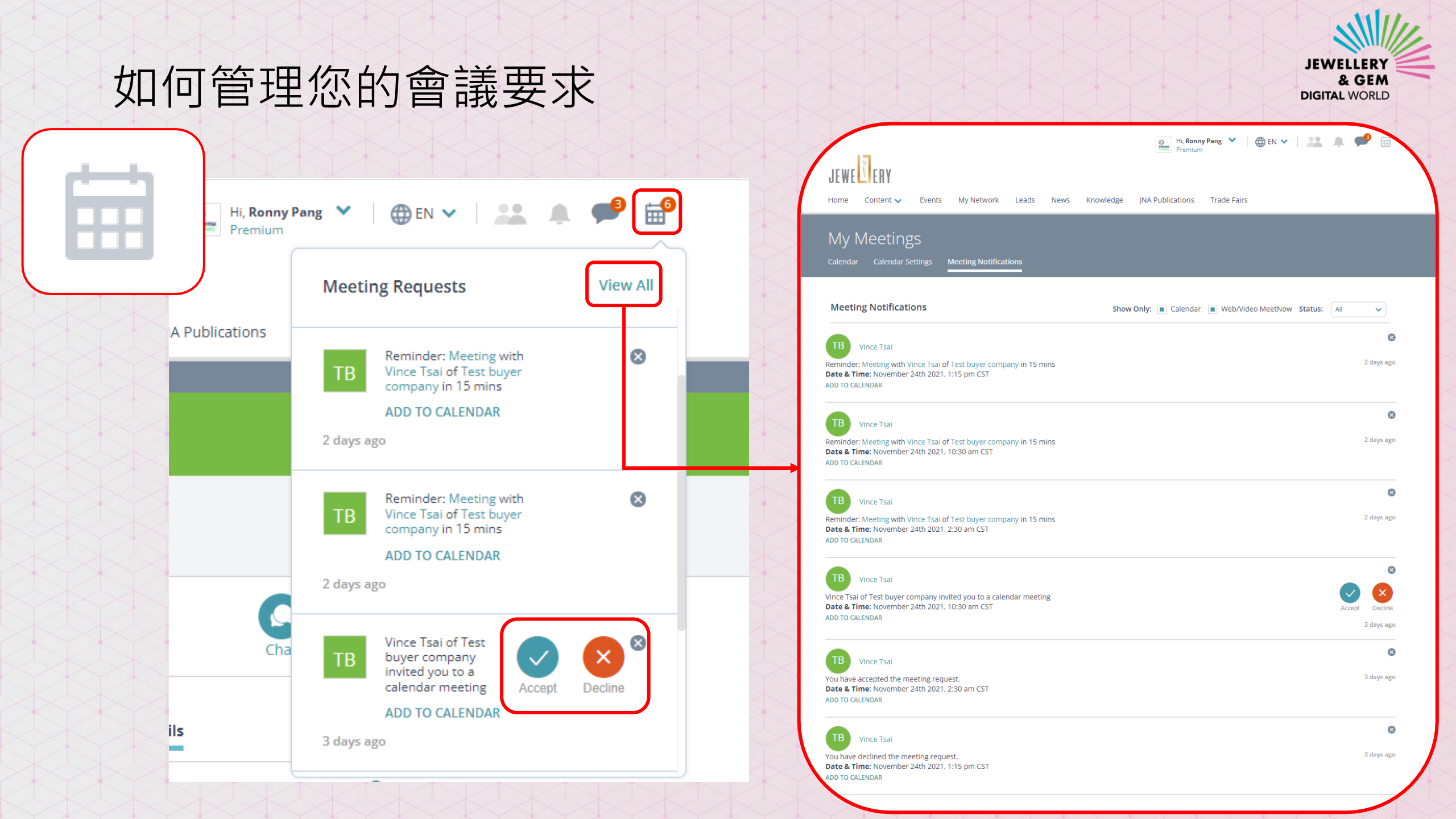

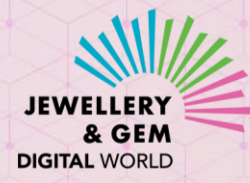

# 如何查看誰曾瀏覽過您的公司簡介/產品資料

- 1. 點擊潛在客戶(Leads)一項
- 2. 點擊買家名字或公司名稱 查看他們最近的活動

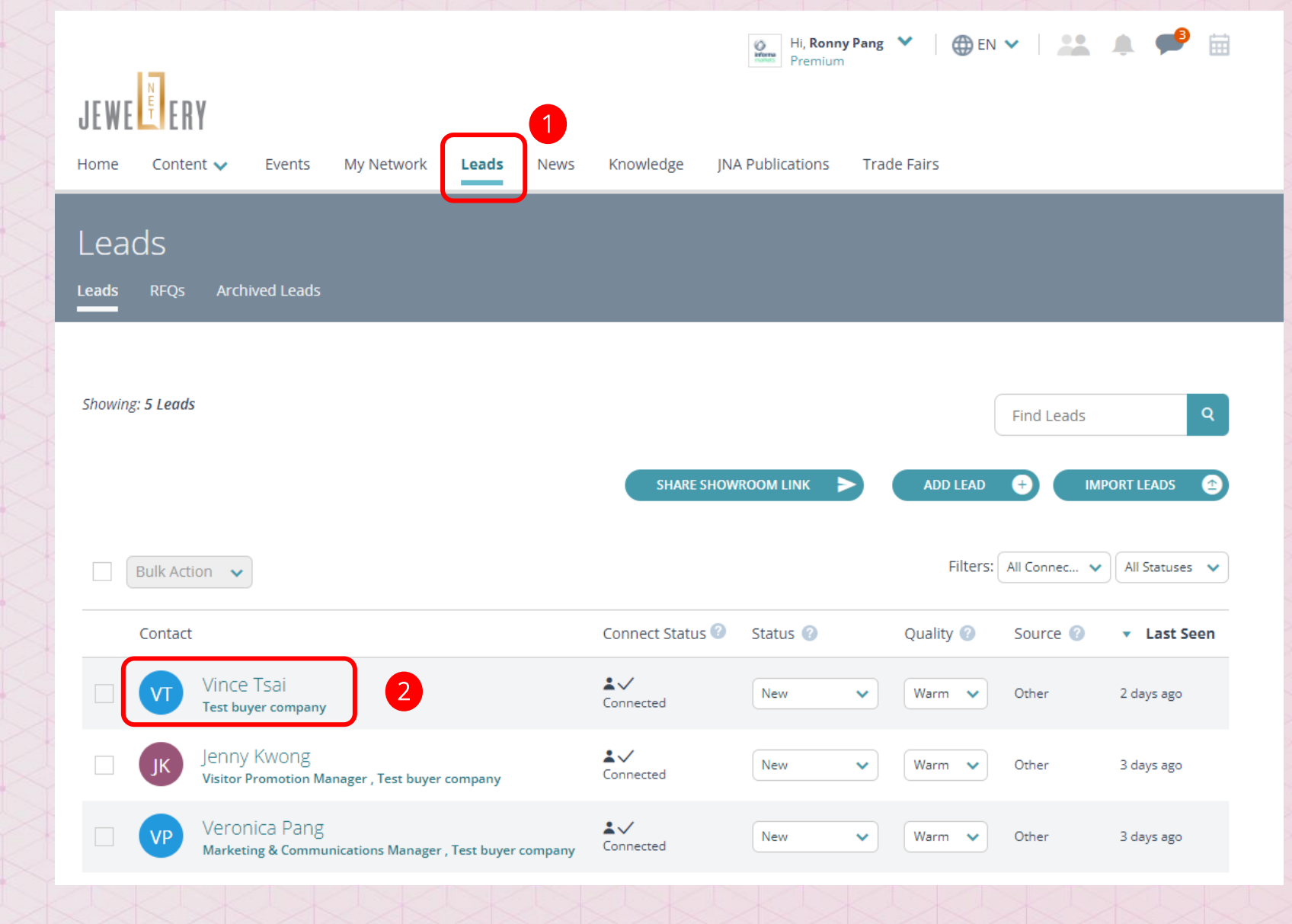

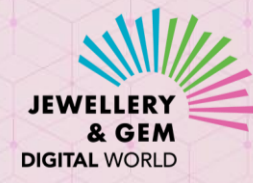

# 如何查看誰曾瀏覽過您的公司簡介/產品資料

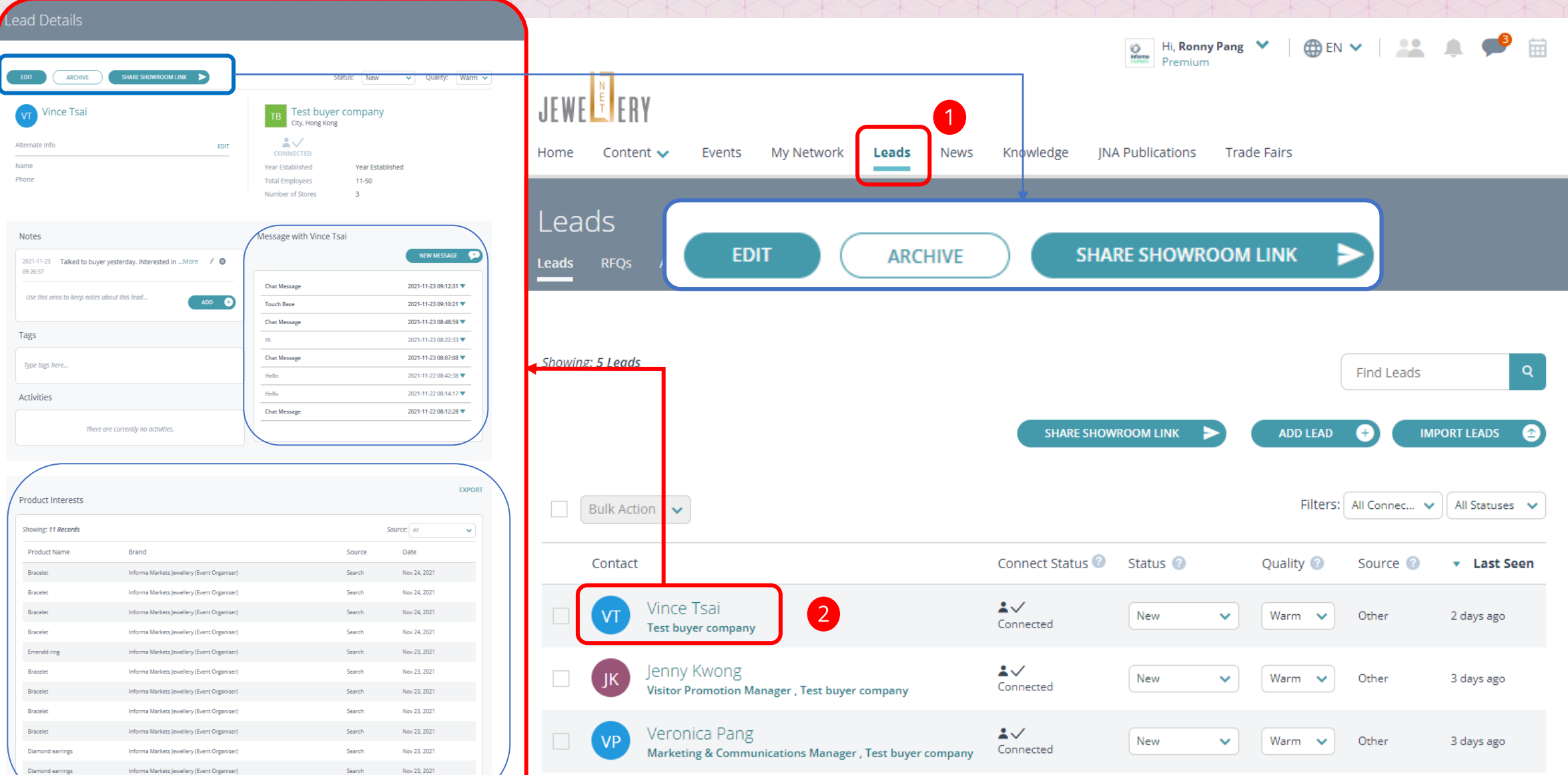

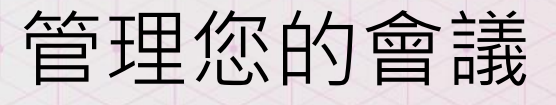

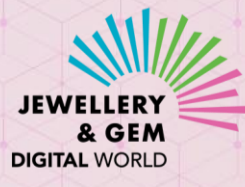

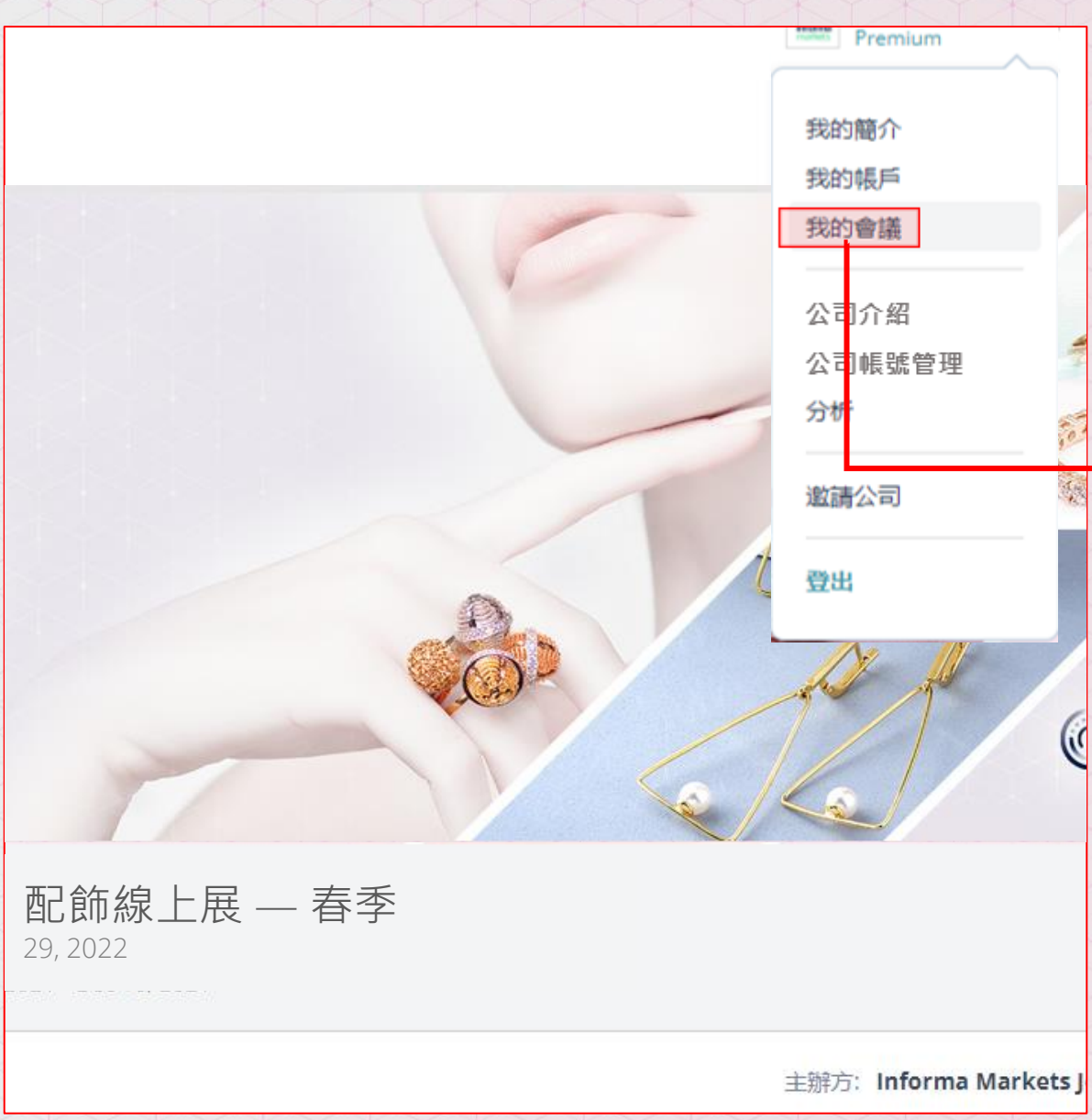

#### 您的會議日曆

#### 我的會議

日曆日曆設定會議通知

| < > today |     | /   | April 2022 |                 | mon        | th week day list |
|-----------|-----|-----|------------|-----------------|------------|------------------|
| Sun       | Mon | Tue | Wed        | Thu             | Fri        | Sat              |
|           | 1   | 2   | З          | 4<br>2p Meeting | 9a Meeting | e                |
| 7         | 8   | 9   | 10         | 11              | 12         | 13               |
| 14        | 15  | 16  | 17         | 18              | 19         | 20               |
| 21        | 22  | 23  | 24         | 25              | 26         | 27               |
| 28        | 29  | 30  | 1          | 2               |            |                  |
|           | 6   | 7   |            |                 | 10         | 11               |

## 管理您的會議

您的會議通知

我的會議

會議通知

▲ 您目前沒有任何會議要求。

#### 設定您的日曆

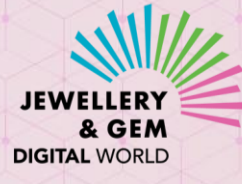

#### 我的會議 議通知 日曆設定 ■ 允許其他公司安排與我公司的約會. 時區 選擇您的時區,其他人將根據他們的時區查看您的可用性。 的時區 Asia/Shanghai(GMT +08:00) $\mathbf{v}$ 會議時間: 選擇您希望為會議分配的時間範圍 2 ● 15 min ○ 30 min ○ 45 min ○ 60 min 我的會議鏈接: 如果您有會議鏈接,可以在此處輸入. 3 Show Only: 日曆 網絡/視頻立即會面 狀態: 所有 $\mathbf{v}$ 待定 可用性: 預定的 在此處輸入您每天的空閒時間(從開始到結束)。默認為上午9點至下午5點. 要將某一天標記為不可用,請選擇相同的開始和結束時間. 過去 所有

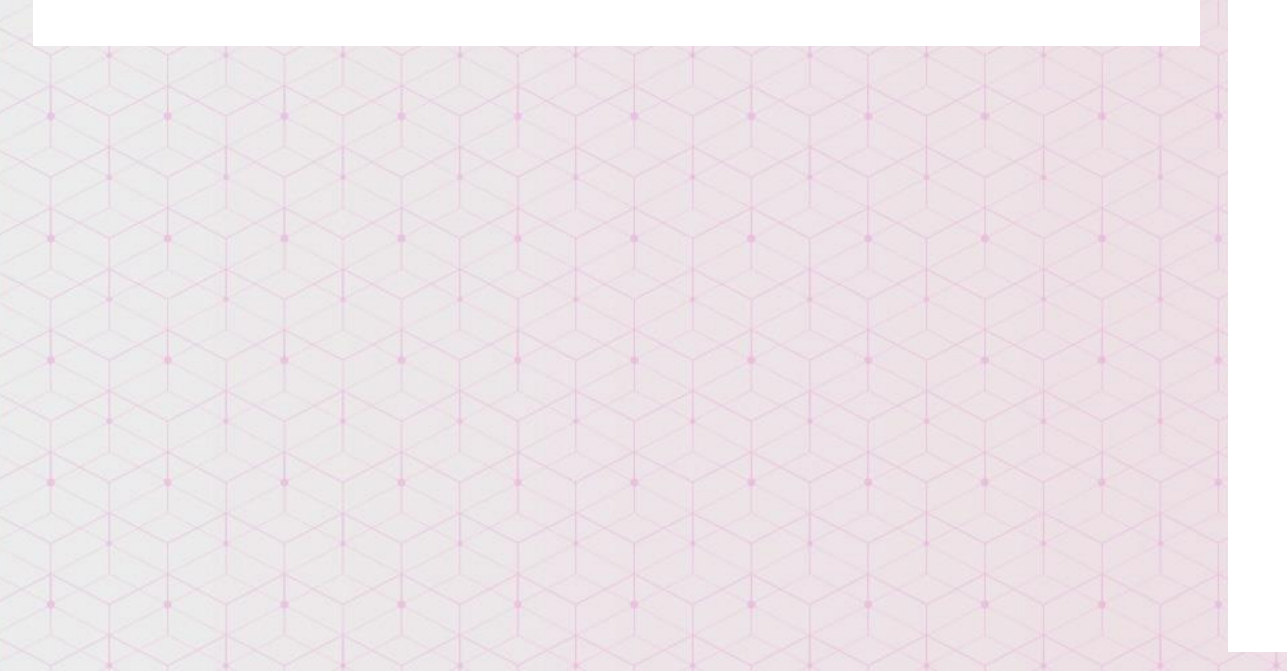

# 1 時區自動設置為用戶電腦中的時區 2 設置會議時長 3 設置視頻會議鏈接;預約個別會議時可按實際情況修改鏈接

| 日         | 開始時間     |   | 時間結束     |   |
|-----------|----------|---|----------|---|
| Sunday    | 09:00 am | ~ | 05:00 pm | ~ |
| Monday    | 09:00 am | ~ | 05:00 pm | ~ |
| Tuesday   | 09:00 am | ~ | 05:00 pm | ~ |
| Wednesday | 09:00 am | ~ | 05:00 pm | ~ |
| Thursday  | 09:00 am | ~ | 05:00 pm | ~ |
| Friday    | 09:00 am | ~ | 05:00 pm | ~ |
| Saturday  | 09:00 am | ~ | 05:00 pm | ~ |

#### 4 時 限

設置您可以進行視頻會議的時間。 溫馨提示:請按目標客戶的不同時區設置你可以參加視頻會議的時間。

#### 提醒事項:

選擇開會前的時間範圍觸發提醒.

● 15 min 30 min 45 min 60 min 1 day

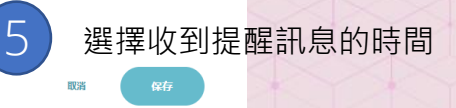

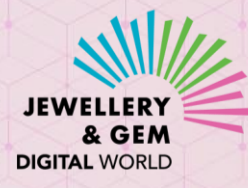

## 如何把會議添加到您的日曆

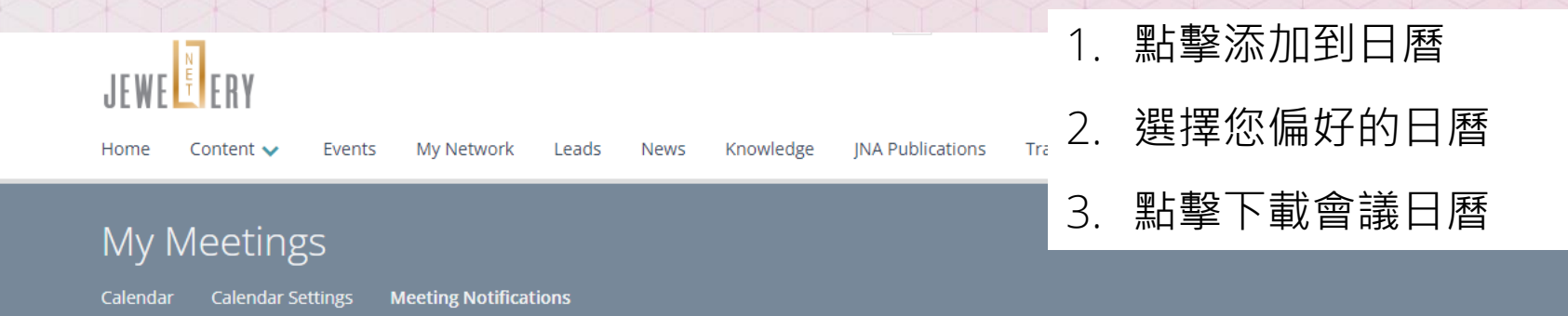

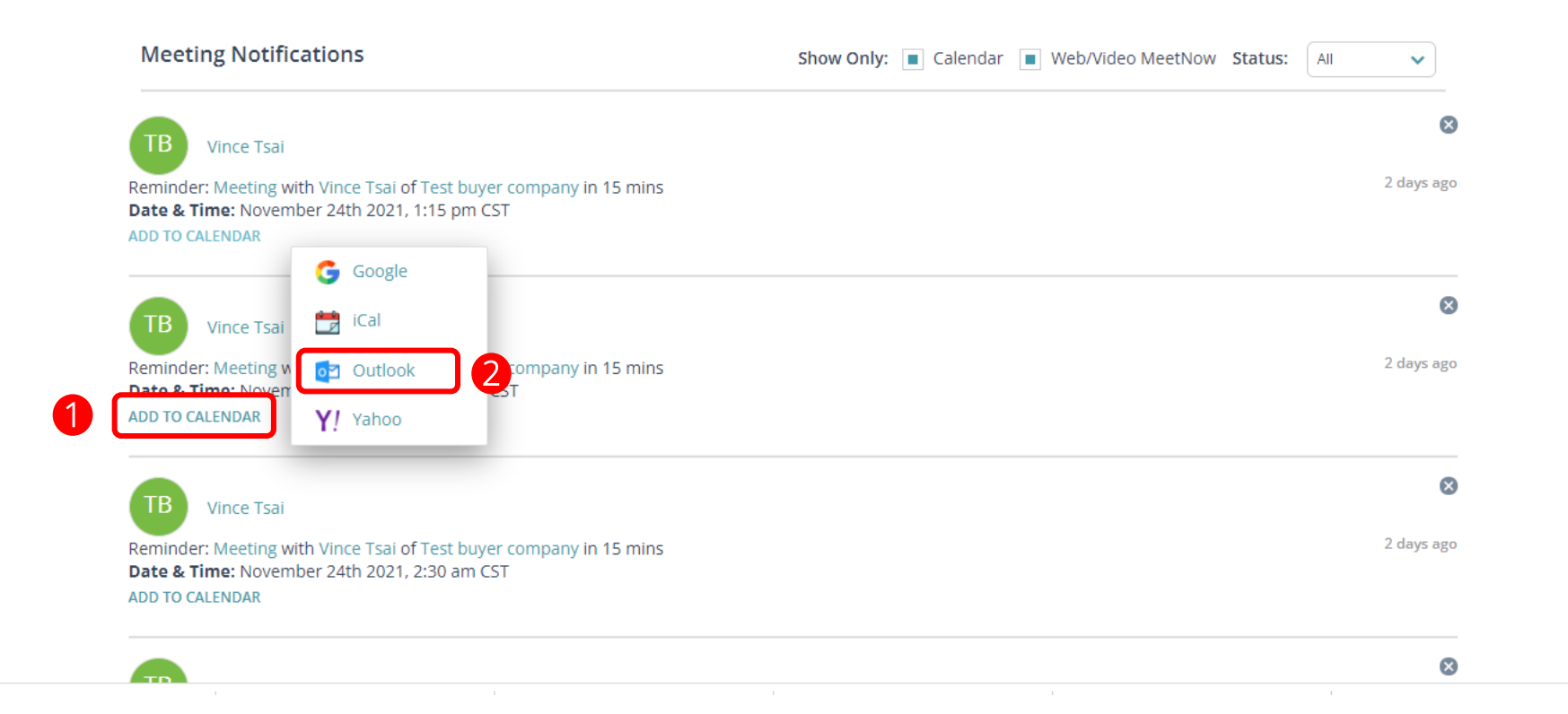

3

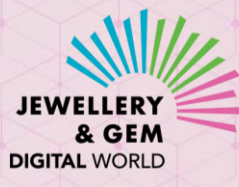

# 如何把會議添加到您的日曆

|                 | Title    | Learn More About Your Products                                                                                        | 4. 點擊儲存及關閉來儲存會議       |
|-----------------|----------|----------------------------------------------------------------------------------------------------|-----------------------|
| Save &<br>Close | End time | Mon/25/4/2022     I:15 pm     □     All day     @ Time zones       Mon/25/4/2022     I:30 pm     ✓     Make Recurring | 5. 在您的日暦查看會議          |
|                 | Location |                                                                                                    |                       |
|                 |          | Today < >                                                                                                    | 25 April 2022         |
|                 |          | Monda<br>25                                                                                                    | У                     |
|                 |          | 8 AM                                                                                                    |                       |
|                 |          | 9 AM<br>Marcom Tea                                                                                                    |                       |
|                 |          | 10 AM Pang, Ronny                                                                                                    |                       |
|                 |          | 12 PM                                                                                                    |                       |
|                 |          | 1 PM Learn More                                                                                                    | About Your Products 5 |
|                 |          | 2 PM                                                                                                    |                       |
|                 |          | 4 PM                                                                                                    |                       |
|                 |          | 5 PM                                                                                                    |                       |

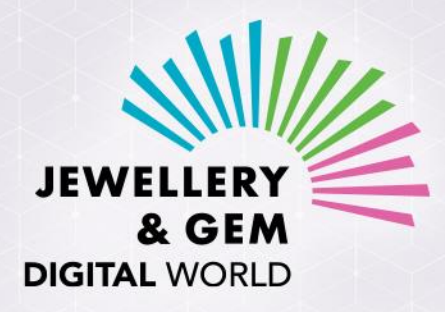

## 時尚首飾及配飾 線上展 - 春季

25 - 29 / 4 / 2022

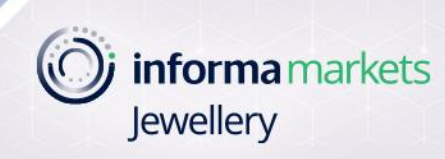

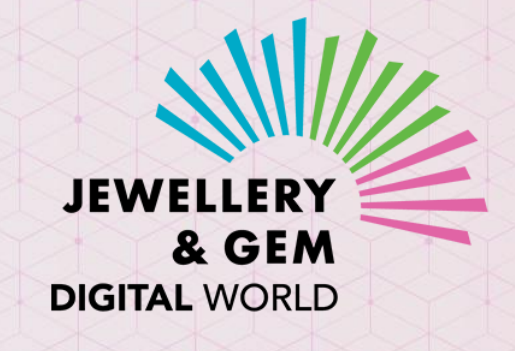

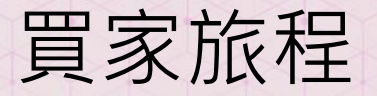

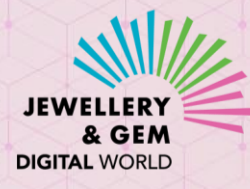

#### 買家須在JewelleryNet登記買家帳號方可進入線上活動平台

線上活動登記成功後,買家將會收到JewelleryNet發送的兩封電郵(若已擁有JewelleryNet買家帳號 之買家,會收到訊息2)

訊息1: 為您的JewelleryNet帳號重設密碼 此步驟只適用於尚未擁有JewelleryNet買家帳號的買家

You can now access our newly revampled JewelleryNet

#### JEWE

#### Dear {USER\_NAME},

Your company, {COMPANY\_NAME}, has been granted access to the newly revamped JewelleryNet! The digital platform is more powerful than ever, with enhanced search, networking and business-matching capabilities.

If this is the first time you access our revamped platform, please click SET PASSWORD button to set up a password.

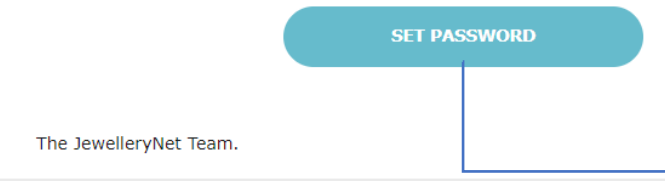

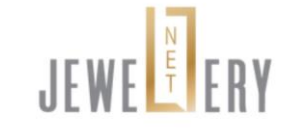

#### Welcome to JewelleryNet!

Please set your secure password. Password must be at least 8 characters & a mix of letters and numbers.

#### User Email Address:

#### Password

SHOW

#### Confirm Password

Re-type Password SHOW

#### I accept the Terms of Service

LOGI

訊息 2: 登入線上活動平台

#### Registration confirmation for {EVENT\_NAME} on {EVENT\_DATE}

## JEWE ERY

#### Dear {USER\_NAME},

Your registration for {EVENT\_NAME} scheduled for {EVENT\_DATE} has been approved. To access the event, please click the ACCESS DIGITAL EVENT button below.

Should you need further assistance before and during the event, please contact us at JewelleryDigital@informa.com.

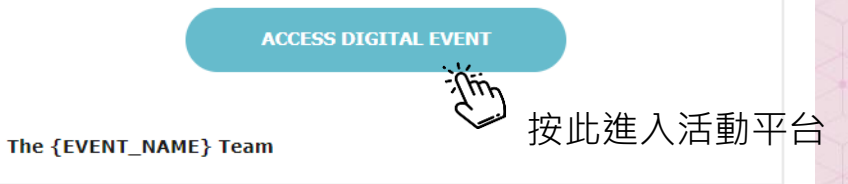

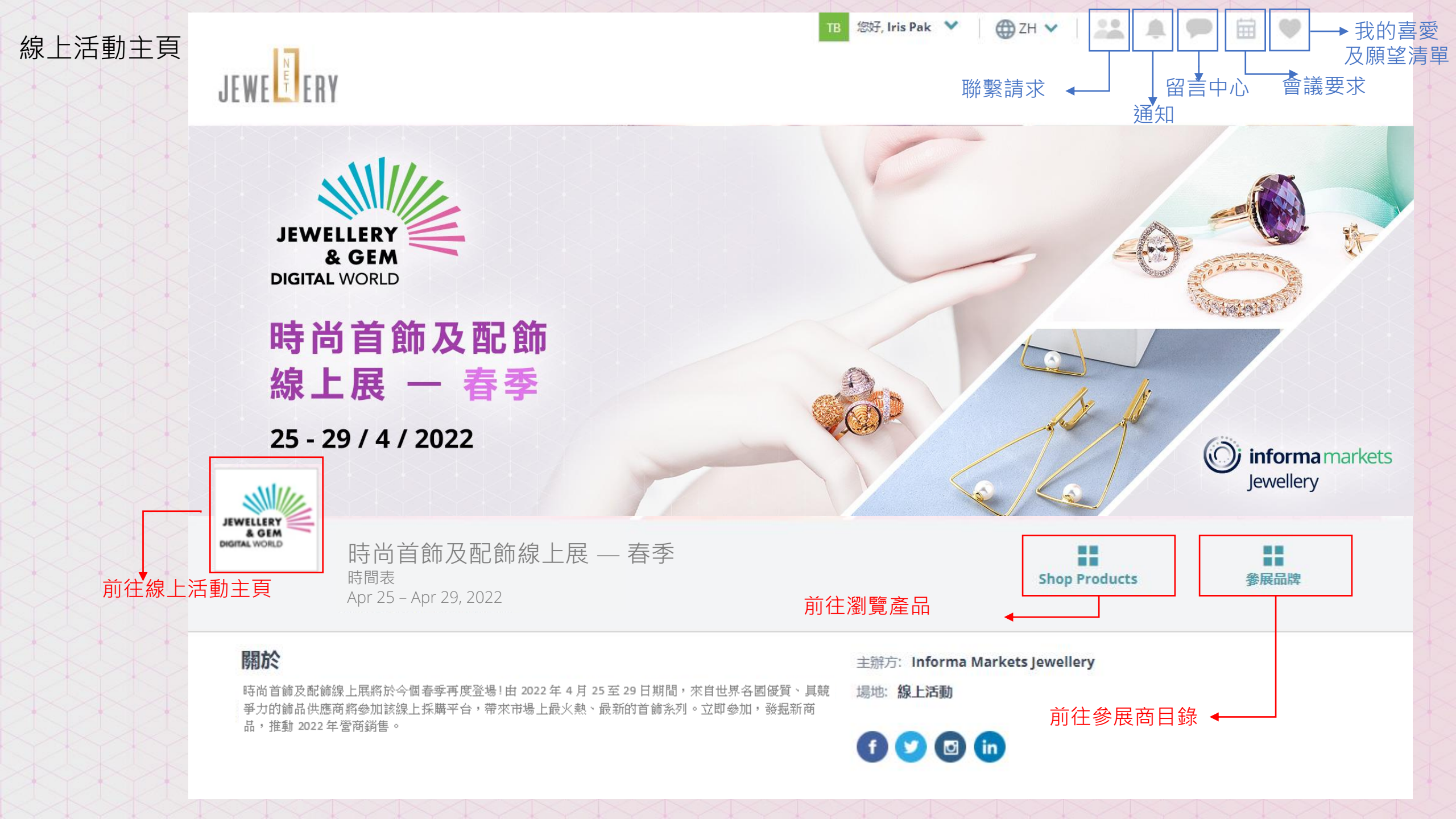

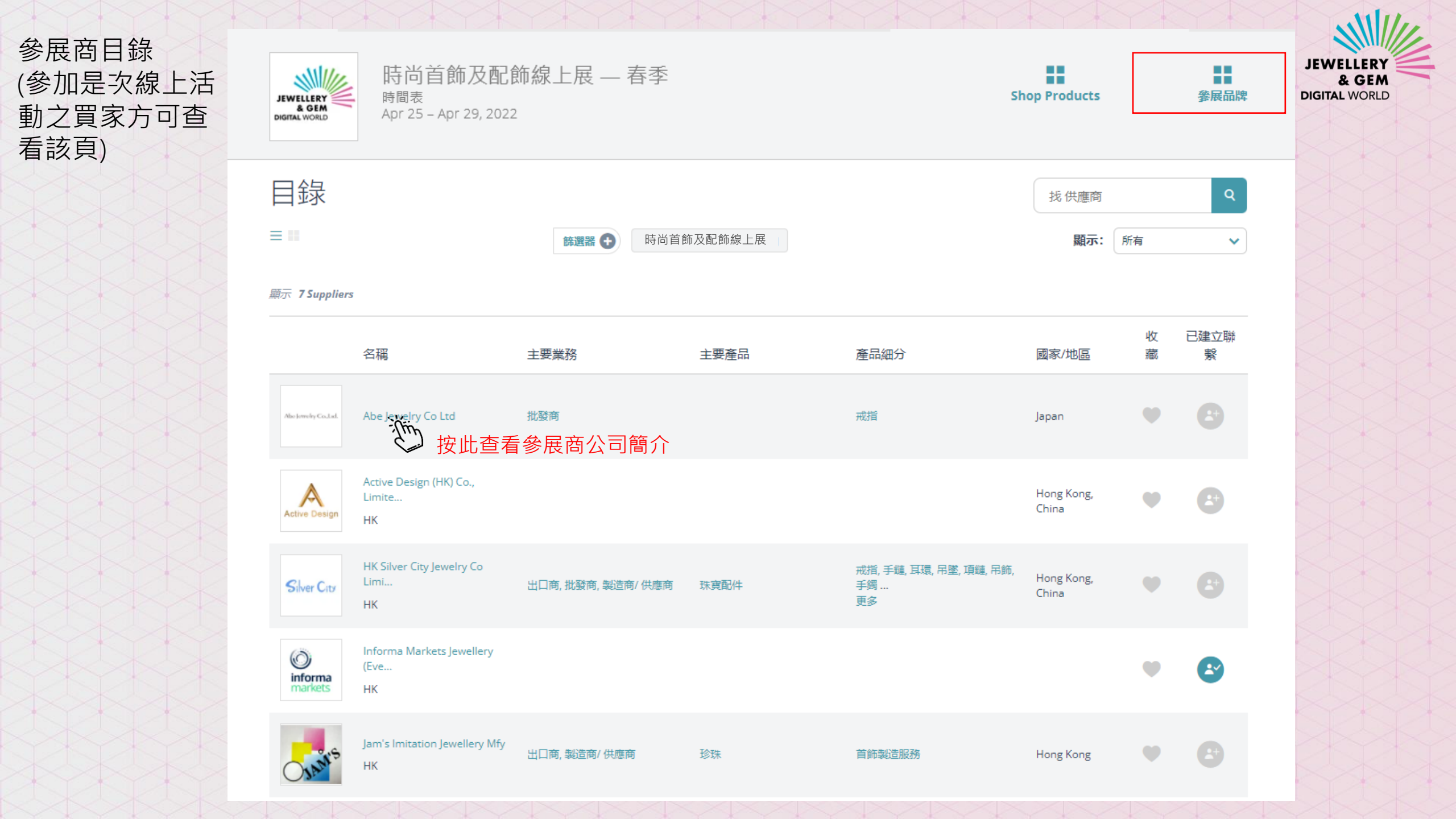

JEWELLERY & GEM DIGITAL WORLD

查看產品資料

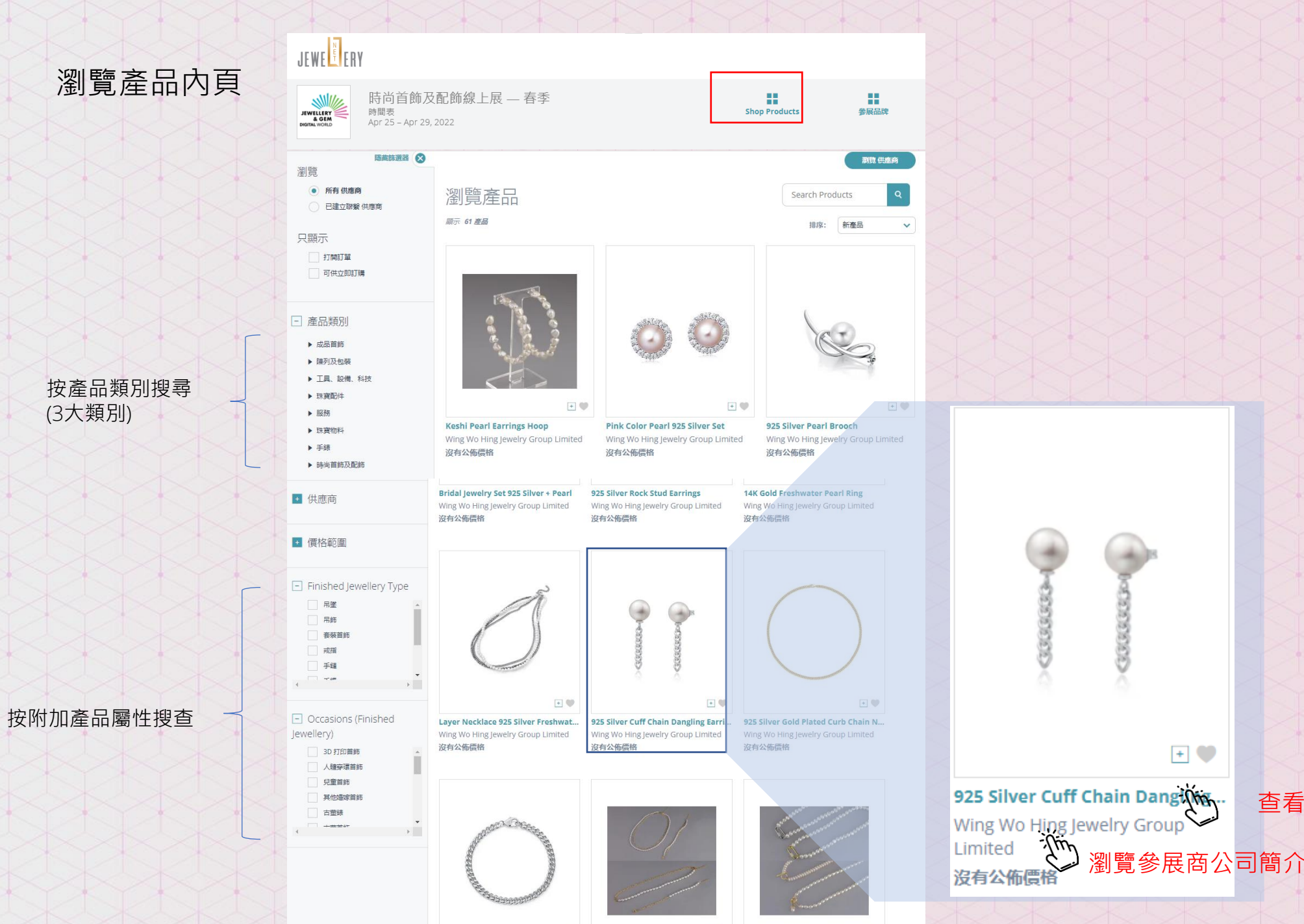

#### 參展商公司簡介

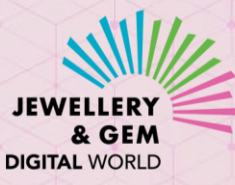

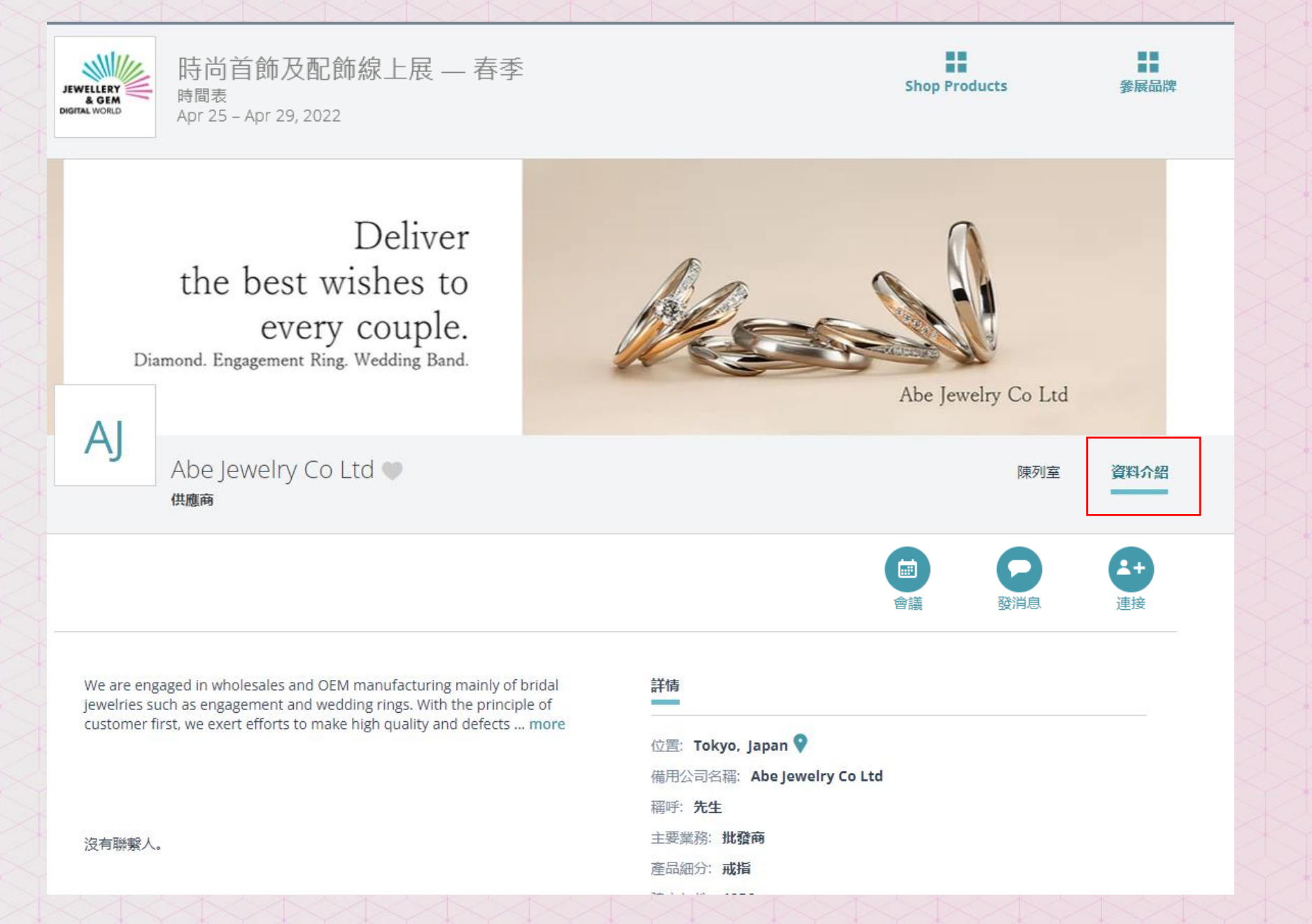

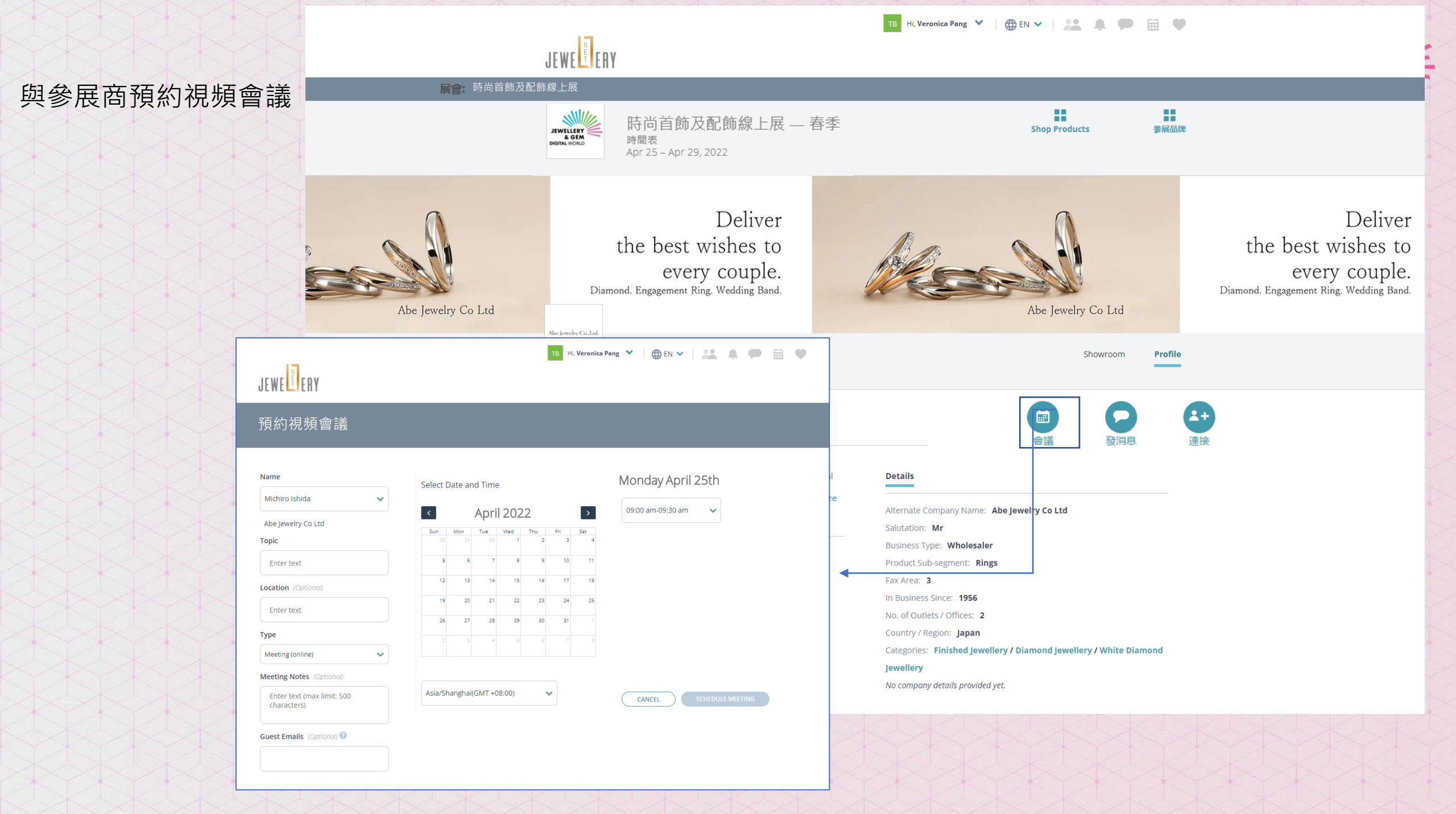

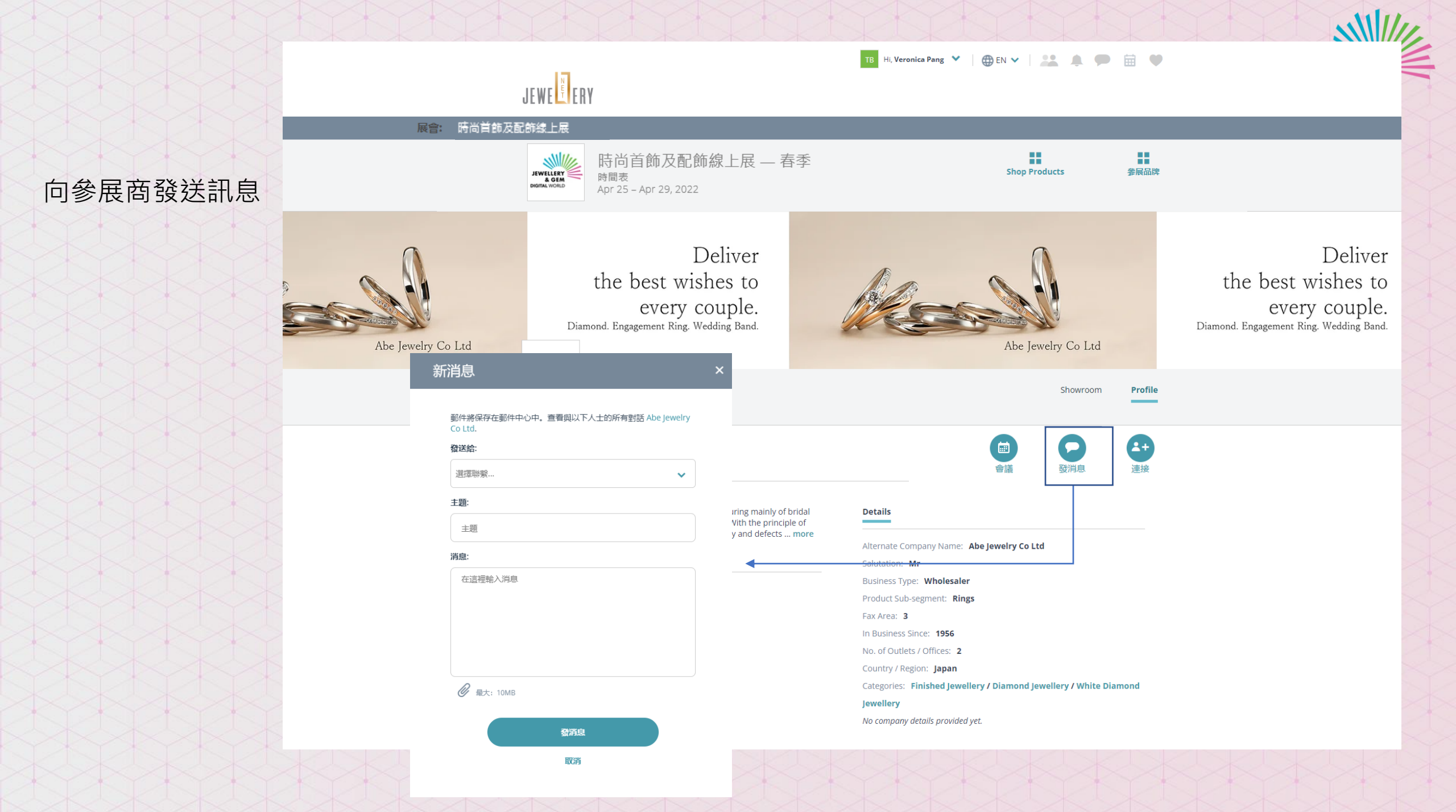

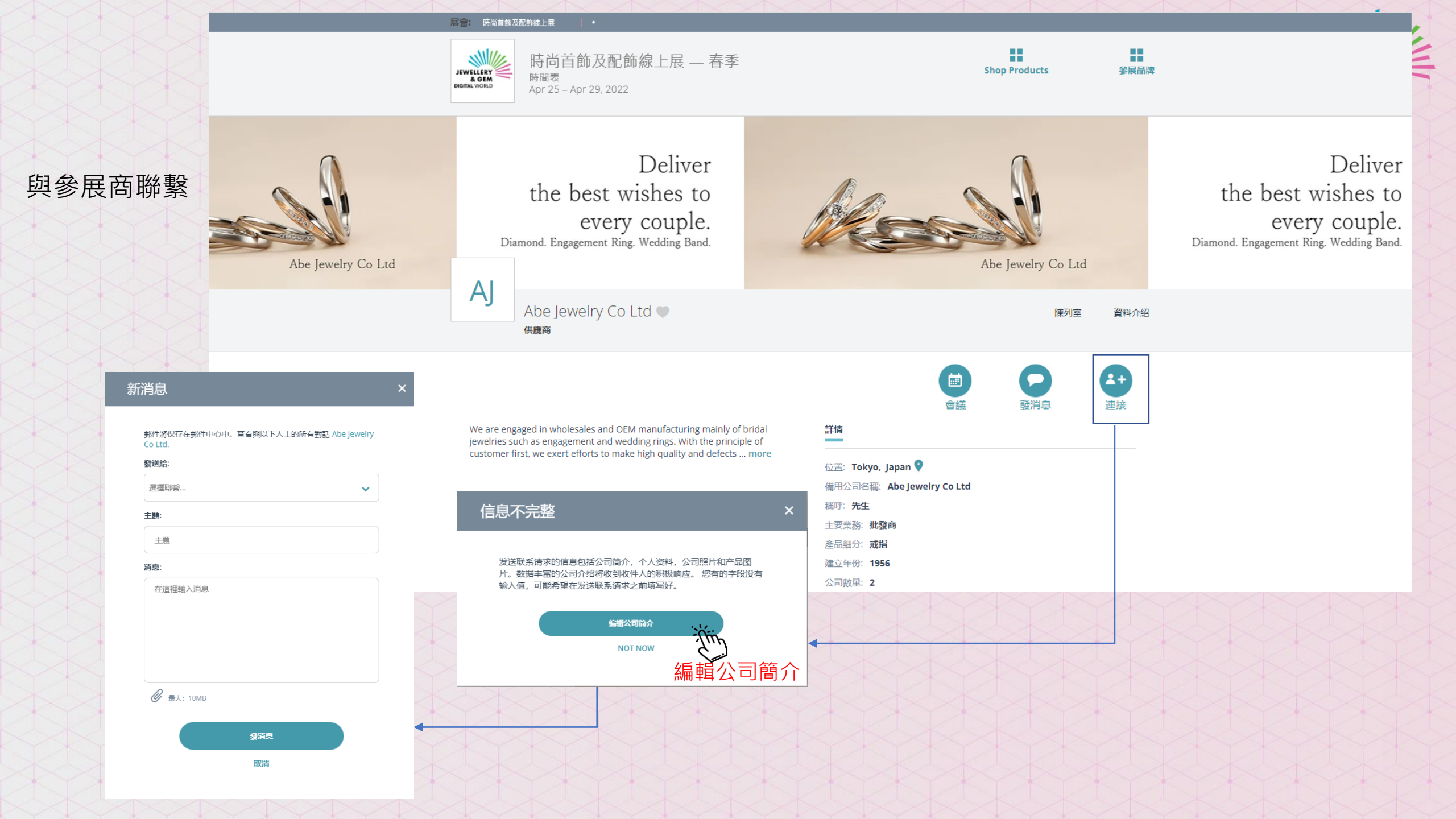

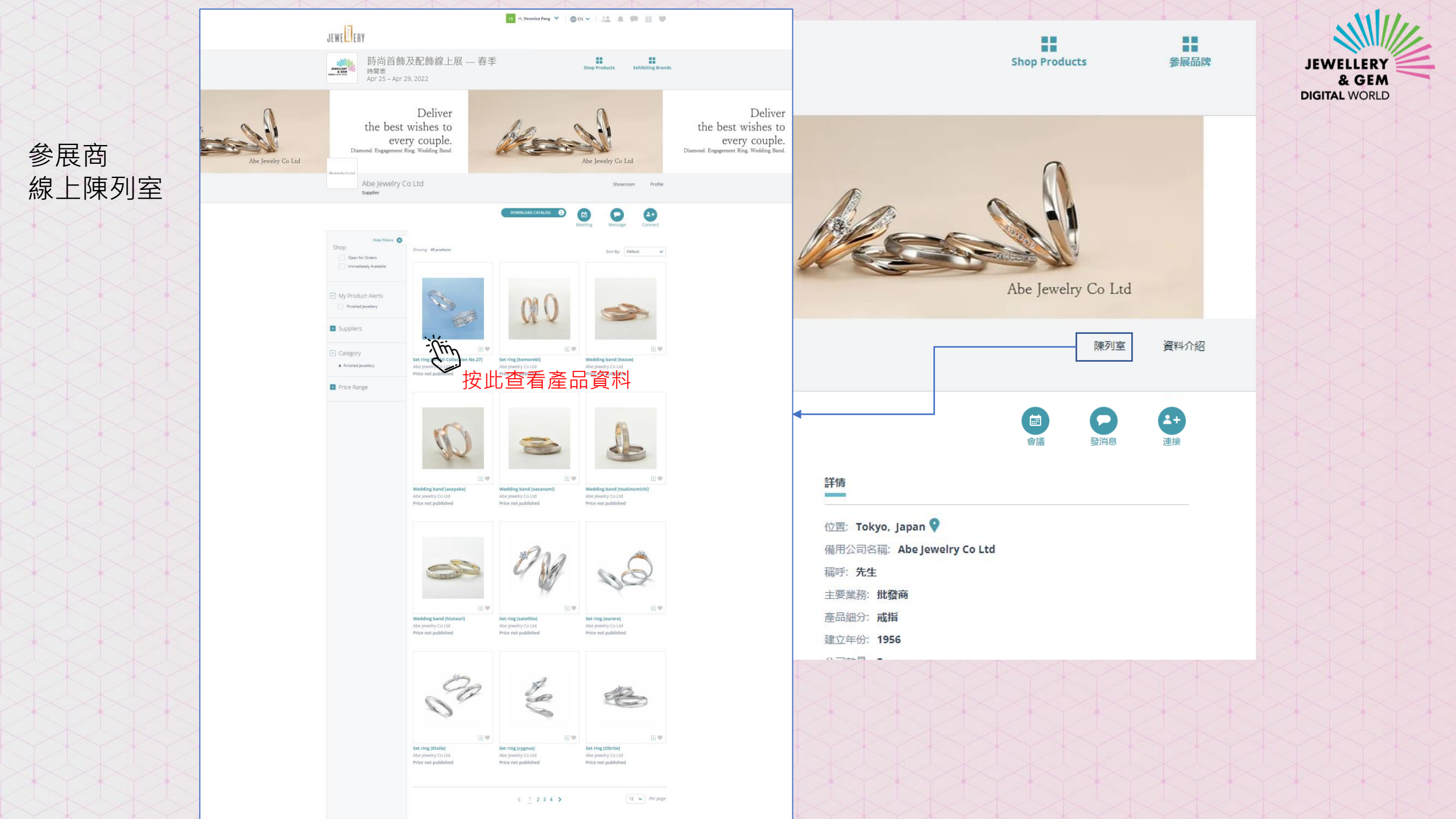

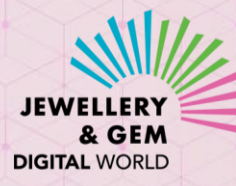

~

| <b>盗品</b> 咨約 | 展合: 時尚首飾及配飾線上展                                                                           | Iris Pak 🗸                                                                                                    |                                    |
|--------------|------------------------------------------------------------------------------------------|----------------------------------------------------------------------------------------------------|------------------------------------|
| 内頁           | JEVITILIEY<br>JEVITILIEY<br>BETA<br>BETA<br>BETA<br>BETA<br>BETA<br>BETA<br>BETA<br>BETA | 季<br>Shop Products 务展品牌                                                                                                    |                                    |
|              | Abe Jewelry Co Ltd   陳列室   55314                                                         | Set ring [Bridal Collection 🔍 🗉 🖈                                                                                                    |                                    |
|              | No.                                                                                      | No.27]<br>供應商: Abe Jewelry Co Ltd ●                                                                                                    | 新消息                                |
|              |                                                                                          | 價格未公佈<br>最少訂單量: 1                                                                                                    | 發送給:                               |
|              |                                                                                          | Product SkU : 55314<br>立即有貨<br>聯繫賣方                                                                                                    | 選擇聯繫<br>主題:                        |
|              |                                                                                          | 描述產品規格                                                                                                    | 主題<br>消息:                          |
|              |                                                                                          | From the series "Bridal Collection", the set is composed with the most<br>classic style. No.27 is with a engagement in relatively wide design, while<br>the wedding band is in simple crossed design with decorations of matt<br>finish and a line of 13 melee diamonds. All rings are available in<br>PT900/950 or K18WG/YG/PG. With/without matt finish versions are both<br>available. Separate order of engagement ring / wedding band is<br>welcomed. | Set ring [Bridal Collection No.27] |
|              |                                                                                          | <b>產品類別</b><br>成品首飾 / 鑽石首飾 / 白鑽首飾                                                                                                    |                                    |
|              |                                                                                          |                                                                                                    | 發消息                                |